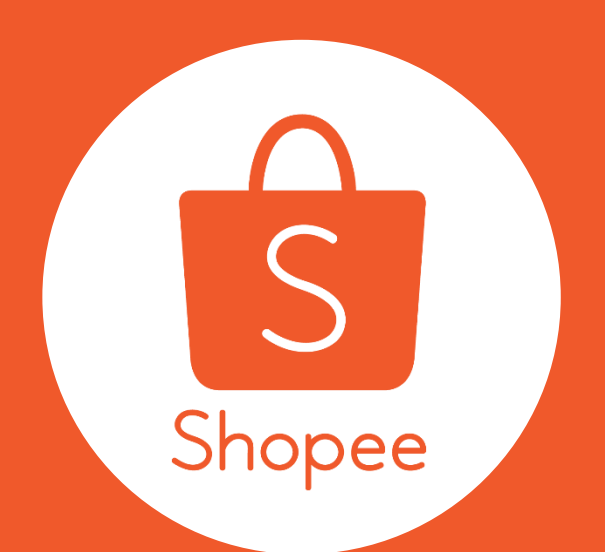

# Shopee 我的关键字广告 充值教程

2018.10

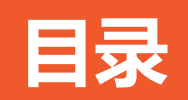

|     | 内容                                                                                                    | 页面    |
|-----|----------------------------------------------------------------------------------------------------|-------|
| 1   | 什么是关键字广告                                                                                                    | 1-1   |
| 2   | 为什么要使用关键字广告                                                                                                    | 2-3   |
| 3   | <b>关键字广告规则介绍</b> 1. 排名 2. 收费                                                                                          | 4-6   |
| 4   | <ul> <li>关键字广告使用技巧</li> <li>1. 如何选品</li> <li>2. 如何选取关键词和设置价格</li> <li>3. 如何进行产品优化</li> <li>4. 如何进行关键字和价格优化</li> </ul> | 7-15  |
| 附录1 | 怎么使用关键字广告<br>1. 广告使用步骤<br>2. 充值说明与步骤                                                                                  | 16-41 |
| 附录2 | 常见问题与解答                                                                                                    | 42-43 |

# 1. 什么是关键字广告

关键字广告 能让您在Shopee手机APP及网页版平台上放置广告以提高产品曝光率

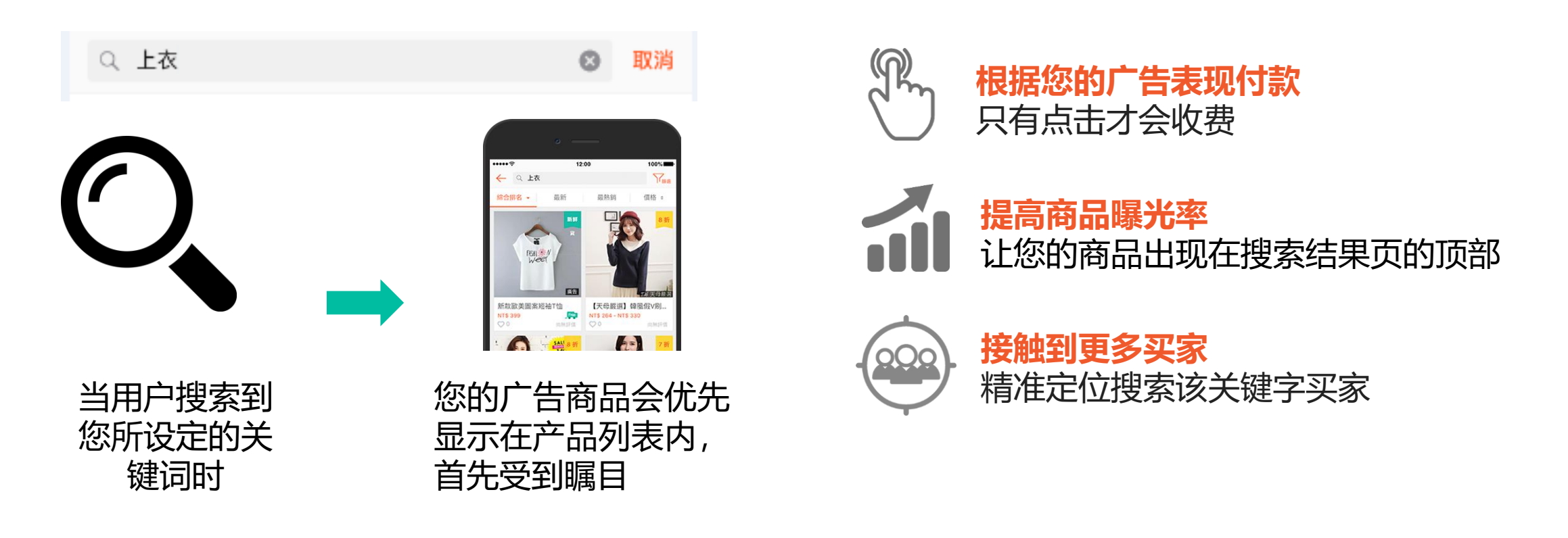

# 2. 为什么要使用关键字广告

成功案例: 付费广告带来店铺流量和单量的增长 - (以下数据来自于Shopee跨境台湾站)

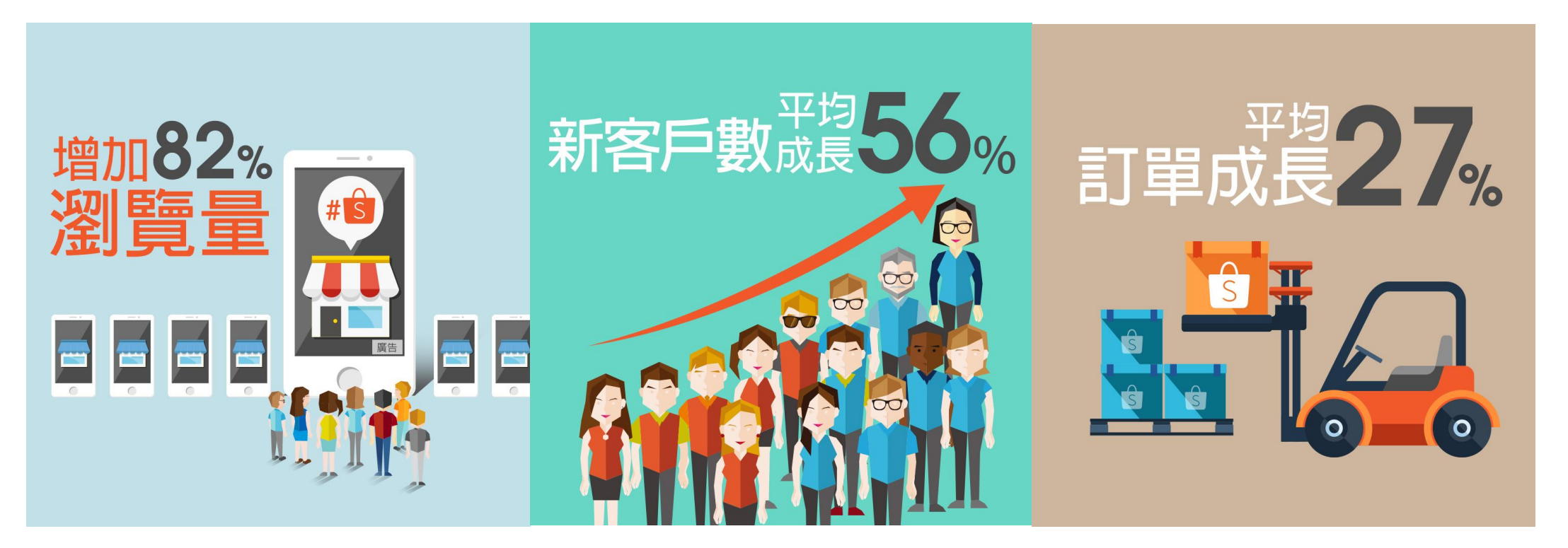

# 2. 为什么要使用关键字广告

**成功案例**:付费广告带来 店铺<mark>流量</mark>和**单量**的增长

- (以下数据来自于Shopee跨境 **泰国**站某卖家)

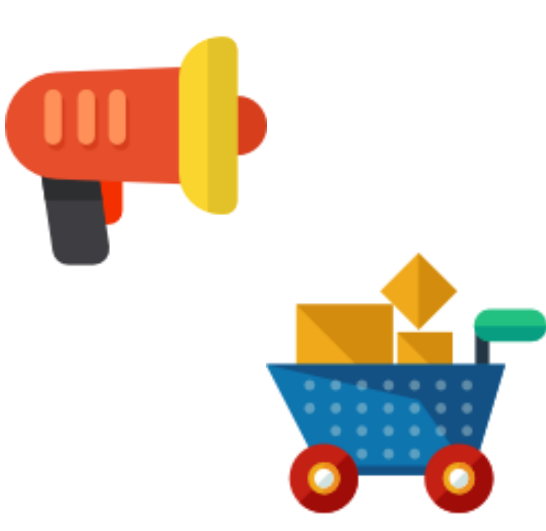

Comparison of Average Daily Views 投放广告前后店铺每日平均浏览量对比

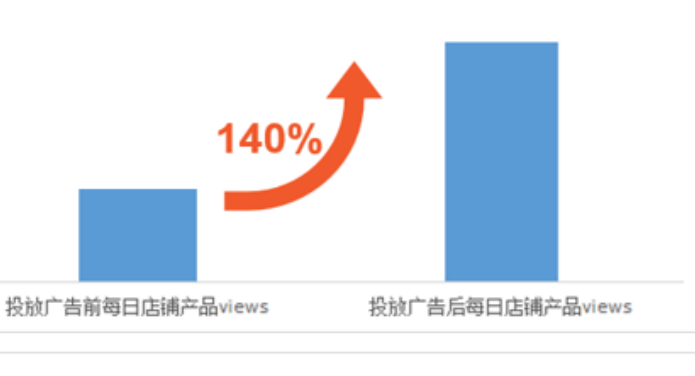

Comparison of Average Daily CR 投放广告前后店铺每日平均转化率对比

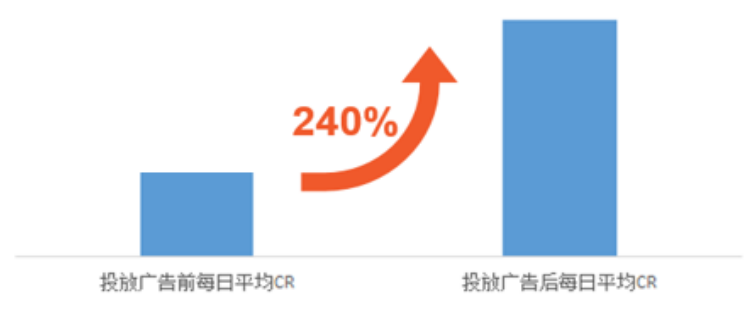

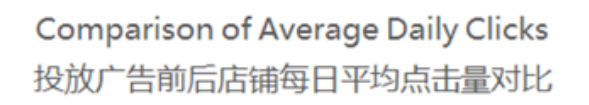

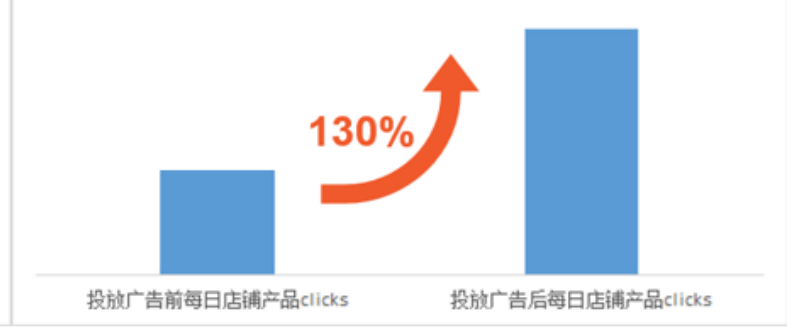

Comparison of Average Daily Orders 投放广告前后店铺每日平均单量对比

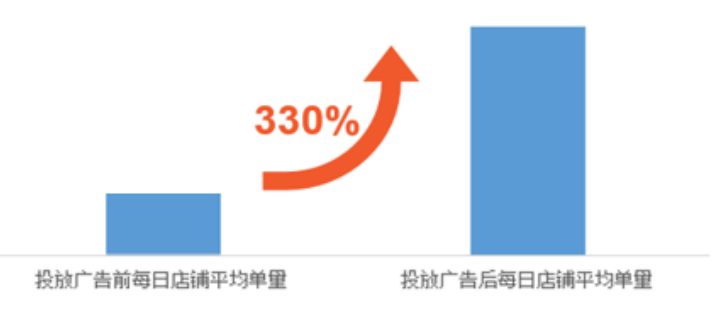

# 3.1 关键字广告规则介绍 – 产品排名

当有其他买家也购买相同关键字时。多个广告将会和您的商品出现在相同的结果页面。 广告排名顺序会根据**关键字质量评分**和**设定的单次点击价格**排序。

您的广告排名顺序会受以下两个因素影响:

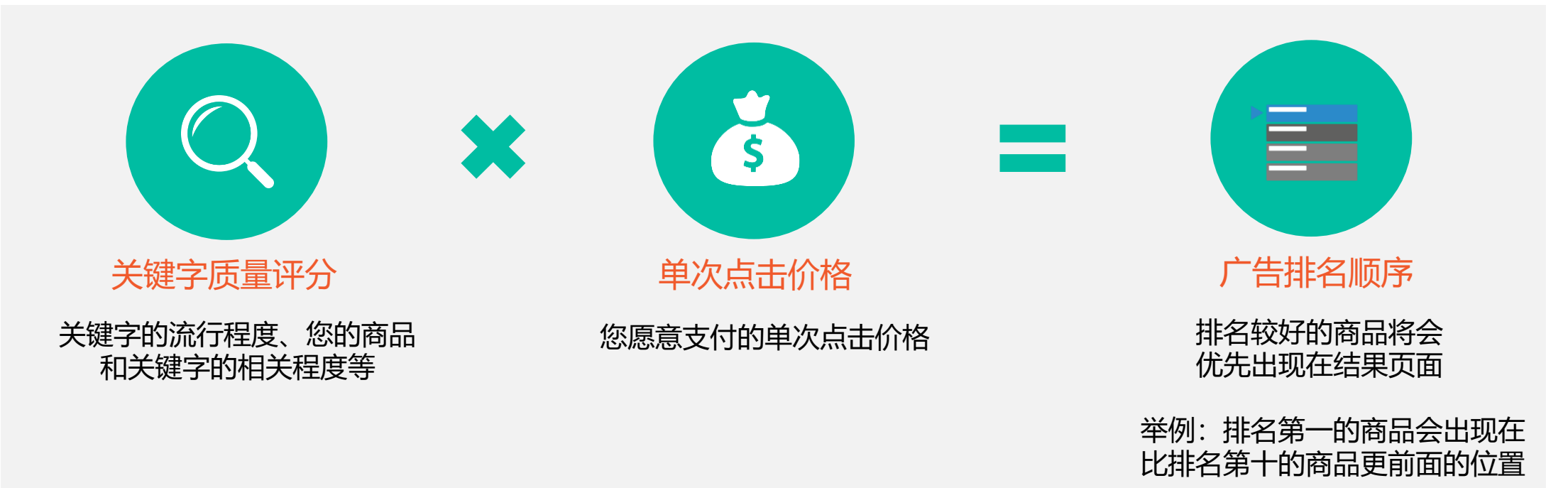

# 3.1 关键字广告规则介绍 – 产品排名

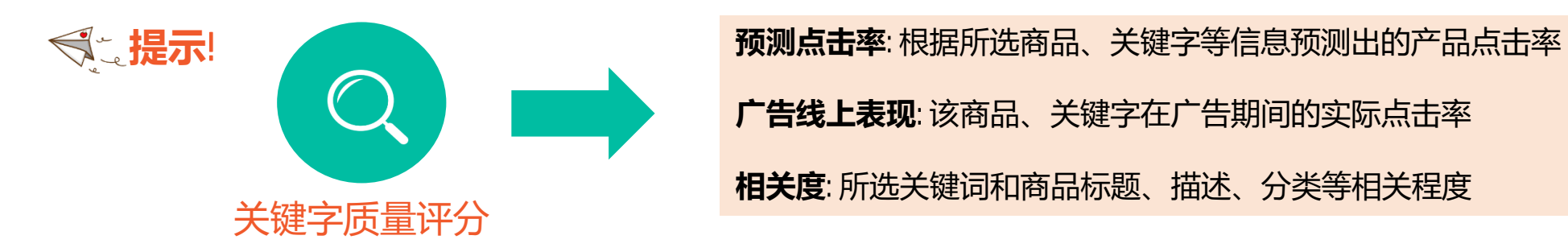

#### 固定广告排名竞拍仿真: 卖家 A, B, C, 和D 同时竞拍同样关键字

| 卖家       | 关键字质量评分   | 竞拍价格     | 广告排名 |
|----------|-----------|----------|------|
| Seller A | Bad       | 0.02 USD | #4   |
| Seller B | Very Good | 0.04 USD | #1   |
| Seller C | Good      | 0.01 USD | #3   |
| Seller D | Good      | 0.02 USD | #2   |

#### 在搜索结果页面中:

| Seller B | #1 |
|----------|----|
| Seller D | #2 |
| Seller C | #3 |
| Seller A | #4 |

# 3.2 关键字广告规则介绍 - 广告收费

当卖家设置产品的关键字时,可以设置该关键字的单次点击价格(Bid price),并且可以同时设置该关键词的预算上限。当消费达到上限时,该关键字将自动暂停参与关键字广告。

费用仅产生于每次买家通过搜索此关键词并点击该产品。<u>产品最终的收费(Click per Order, CPC)与产品在</u> 前端实际排名、产品的关键字质量评分、产品的关键字单次点击价格、排名后一位产品的关键字质量评分、 关键字单次点击价格相关。但是每次点击的实际收费<u>不会高于</u>该产品所设置的关键字单次点击价格(Bid price)。

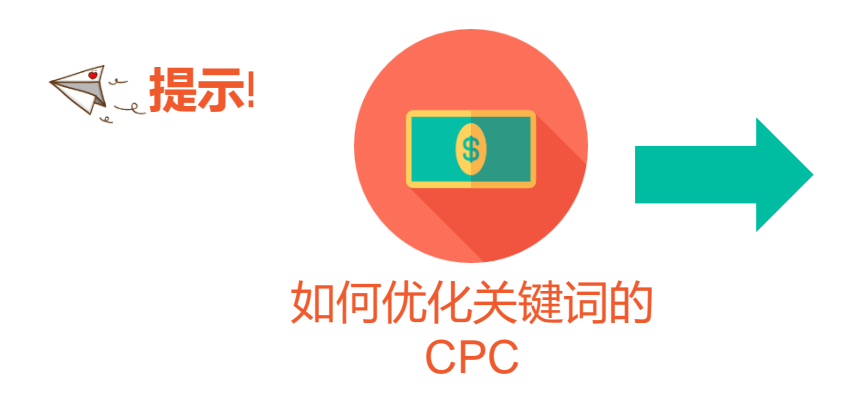

**提升产品质量分**: 通过优化产品,提高点击率 通过调整关键词,提高产品与关键词的相关度

**定期监控前端排名**:根据前端排名优化关键词,调整单次点击价格

# 4.1 关键字广告使用技巧 - 如何选品

### 建议最少选择5-10个商品

用不同的商品进行试验,分析潜在客户或市场趋势,并得知什么类型的照片/内容会比其它的更加吸引流量。

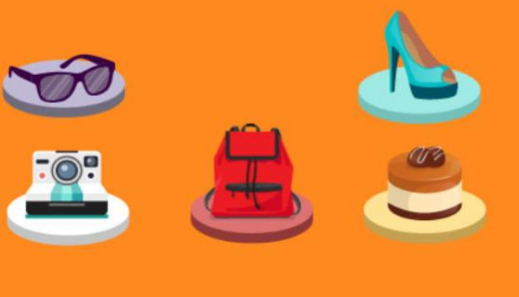

#### 根据需求可以包括以下产品类型:

最热销产品:店铺热卖品,平台热卖品,当地市场新流行产品。
 高利润产品:选择有销量的高利润产品,比较容易达到高的ROI。
 低价引流产品:吸引流量到店铺,带动其他产品的销量。(需注意:单品ROI可能很低)

### 选择带有详细明确的商品名称、照片和描述的商品

准确的商品名称是Shopee在推荐关键字的重点。同时,照片与描述也是客户考虑购买商品的重要因素。

所选产品满足以下要求:

- 主图和标题清晰,使用当地语言,描述详细且标明尺码和材质(如果需要)
- 产品为非预售,有打折标签,如果是LPG(最低价保证)产品更好
- 对于低价引流产品,主图、标题或描述里最好有明确的店铺指向性,可以使用Shop voucher加上 独特的hashtag来吸引买家到店内。(低价引流产品价格最好低于补贴要求的门槛,吸引凑单)

# 4.1 关键字广告使用技巧 - 如何选品

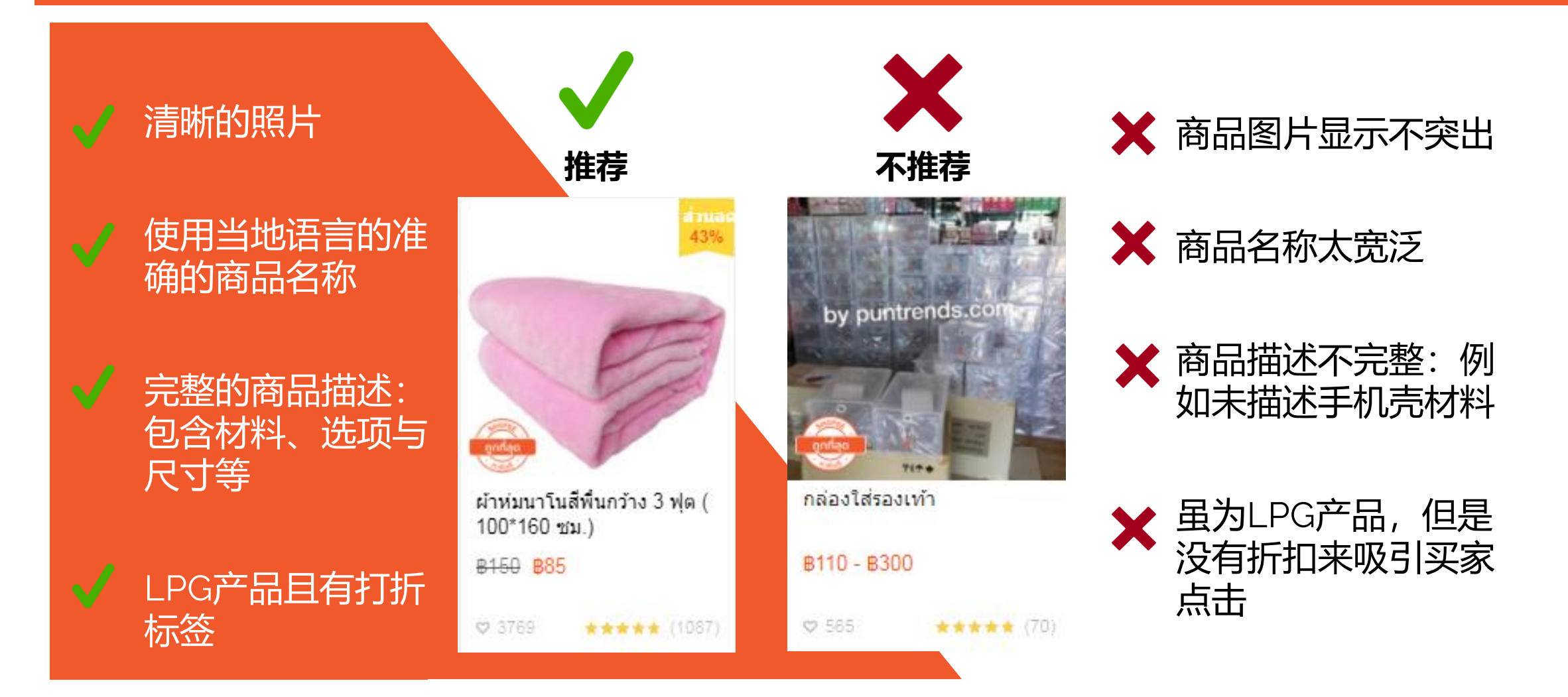

# 4.2 关键字广告使用技巧 - 如何选取关键词和设置价格

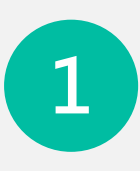

2

3

#### 从哪里找合适的关键词:

- Shopee后台根据产品标题推荐
- 市场周报会汇总最热门关键词以及流行趋势变化
- 自行根据品牌和用途设置强相关性关键词

| Keyword                              | Quality Score 🧭 | Search Volume 🕐 | Reference Bid 🥐 | Action |
|--------------------------------------|-----------------|-----------------|-----------------|--------|
| เสื้อยึด เสื้อเชิ้ต <mark>Hot</mark> |                 | 692             | ₿1.2            | Added  |
| เสื้อ เสื้อเชิ้ด <mark>Hot</mark>    | _               | 1038            | ₿1.3            | Added  |
| เสื้อคอกลม สไตล์เกาหลี               | _               | 5               | <b>B</b> 1      | Add >  |

### 从哪里找合适的价格:

- Shopee后台根据所设关键词推荐点击价格
- 根据产品利润的百分比设置(综合考虑当前paid ads的点击率和转化率)
- 调整价格,搜索前台实际排名,根据产品定位选择位置进行精准的价格投放

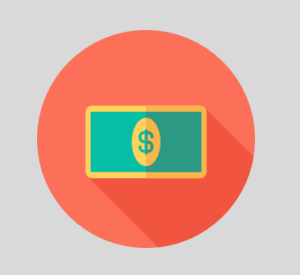

#### 根据曝光目的选择合适的策略:

- 了解该店铺目前的流量情况,选择合适产品进行曝光
- 根据曝光目的设置合适的关键词和点击价格

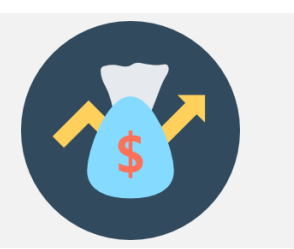

# 4.2 关键字广告使用技巧 - 如何选取关键词和设置价格

| 目的                         | 词类                    | 词数                                    | 点击价格                                            | 备注                                                |
|----------------------------|-----------------------|---------------------------------------|-------------------------------------------------|---------------------------------------------------|
| 低价热卖品做店铺引流,<br>提高整体店铺流量及订单 | 长尾词                   | 50个(上限)                               | 设置高一些,保证流量为<br>主                                | 引流产品的ROI会比较低,<br>可以看下整个店铺的单量<br>增长情况来定义真正的<br>ROI |
| 提高单品在付费广告里的<br>回报率(ROI)    | 精准词,高CR后尝试一<br>些高搜索大词 | 20个开始,逐渐根据CR<br>表现减少词数,最终稳定<br>在10个左右 | 从低开始设置,逐渐调高<br>以达到最高ROI                         | 优化产品以提高CTR和<br>CR比较容易达到高ROI                       |
| 测试新款产品/图片/标题               | 精准词                   | 10-20个                                | 因为精准所以不需太高,<br>但要保证流量,最好在搜<br>索首页               | 选词时候选一些本身搜索<br>量高的词比较快能看到效<br>果                   |
| 提高产品点击率,优化产<br>品在付费广告里的表现  | 精准词+长尾词               | 5个开始,逐渐稳定到10-<br>15个                  | 因为点击率高,建议价格<br>从高到低设置,逐渐降低<br>观察流量              | 尽量选高点击率(CTR)的<br>比较精准的词,主图一定<br>要精细优化             |
| 单品甩货/冲销量                   | 长尾词,大词,精准词            | 50个(上限)                               | 大词价格从高开始设置,<br>精准词价格从中等开始设<br>置,根据流量多少再进行<br>调整 | 选词多选一些搜索量大的<br>词                                  |

# 4.2 关键字广告使用技巧 - 如何选取关键词和设置价格

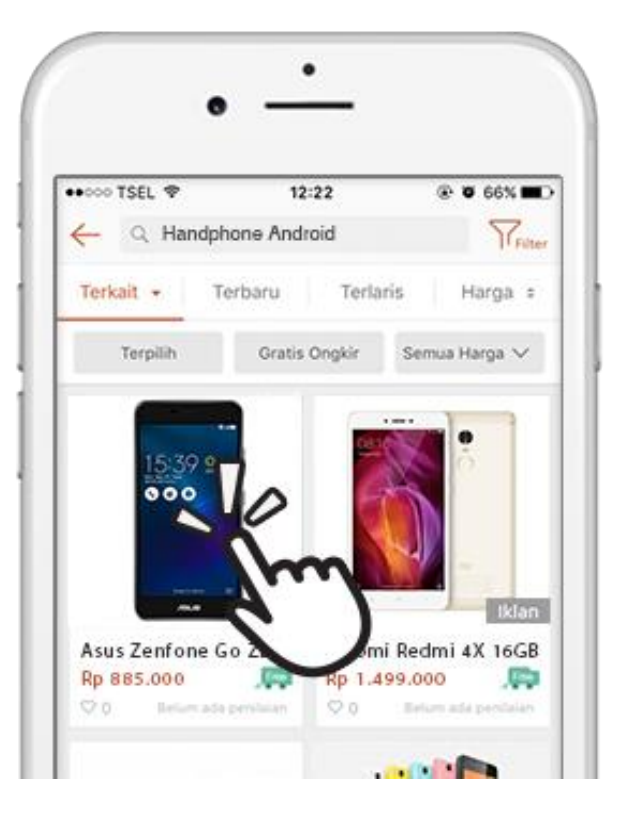

#### 其他建议:

.

•

- 准确具体的关键字
  - 可以考虑选择较为具体的关键字。由于普通的关键字可能被较多卖家使用,因此单次 点击竞拍价格比较贵。
- · 质量胜于数量

热门关键字将带给您很多流量,但不相关的关键字只能产生很低点击数和订单量。

- 使用当地语言关键字(市场周报都会提供) 大多数客户将使用当地语言搜索商品。您可以通过翻译工具或市场周报查看每个市场 热门关键字。
- 广泛 VS 明确互相搭配

广泛的关键字能够帮您接触到更多客户,而明确的关键字能帮您找到目标客户。您可 以按照您的目标搭配使用关键字。

- 结合搜索评估关键字
  - 参考seller center推荐的关键字时,建议去Shopee网站搜索该关键字,查看描述是否相关、商品销量如何以及本地最热卖的商品种类及价格。
  - **请注意**!请仅选取相关性高的关键字用于您的商品。不相关的关键字标题和标签可能 会因误导消费者而被下架。

# 4.3 关键字广告使用技巧 - 如何进行产品优化

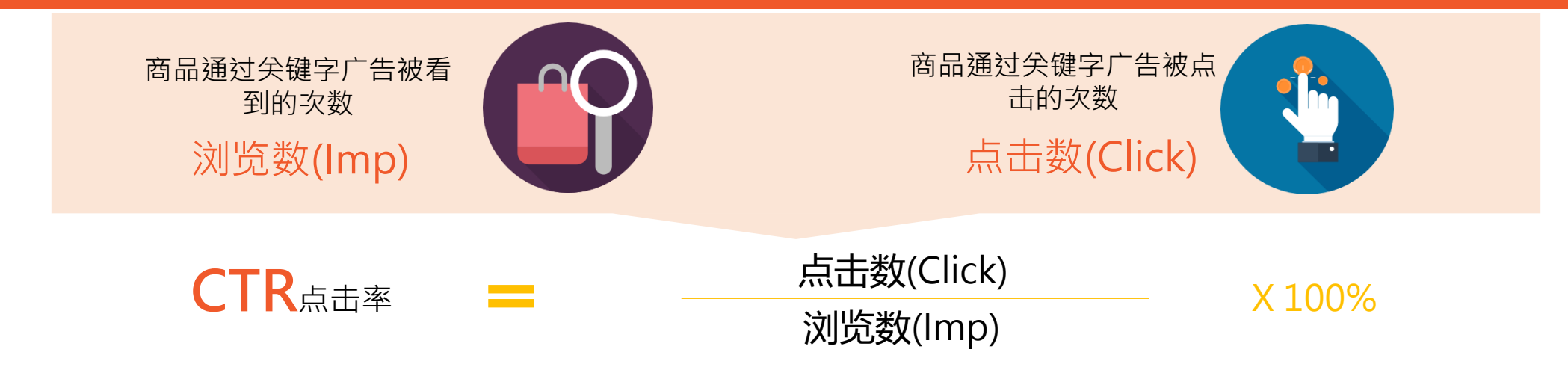

### 点击率(CTR)优化:

- 产品主图清晰,功能一目了然,服装最好有上身效果
- 产品标题包含合适关键字,品牌状况等写清楚,还可以针对性地加入一些(可爱的)表情符号
- 检查产品价格以确保竞争力,最好有打折标签吸引买家眼球
- 设置关注点赞好评有礼等方式提高产品的点赞数和评价
- 细心经营,争取拿到preferred seller, mall seller, LPG等平台标签(具体规则可以联系客户经理咨询)
- 查看Shopee上相似热卖品,进而优化该产品(注意不能用一样的产品标题或图片,否则有可能被下架)

# 4.3 关键字广告使用技巧 - 如何进行产品优化

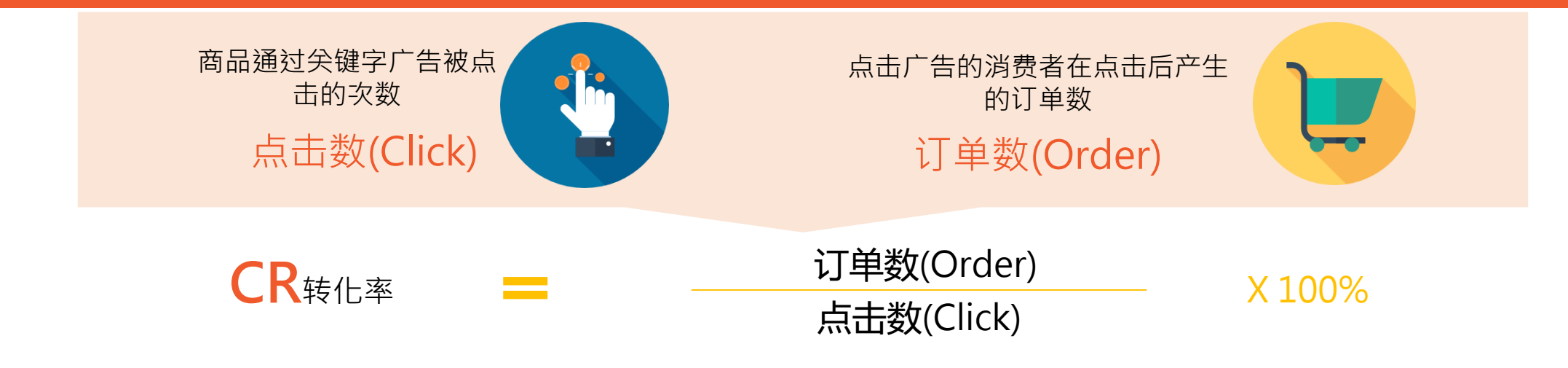

### 转化率(CR)优化:

- Shop voucher会显示在产品上,好的shop voucher会提升转化率并带动其他产品的出单
- 产品描述详细,不要用误导性的语言
- 产品库存精准且充足
- Variation里选项清晰明确,比如颜色加尺码,材质等,不要用1、2、3等
- 图片清晰全面,尽量多放图片(最多9张),包含尺码图、细节图等
- 好的店铺装饰和明确的店内分类会留住买家,提高转化率

# 4.4 关键字广告使用技巧 - 如何进行关键字和价格优化

#### 学会看数据报表:

- 经常关注每个关键词的点击率(CTR)和转化率(CR),进行相应调整。
- 根据产品利润调整价格,从而达到最优CPO(cost per order)和ROI(return on investment).
- 选择报表的合适时间范围来进行每周/月比对从而进行调整。

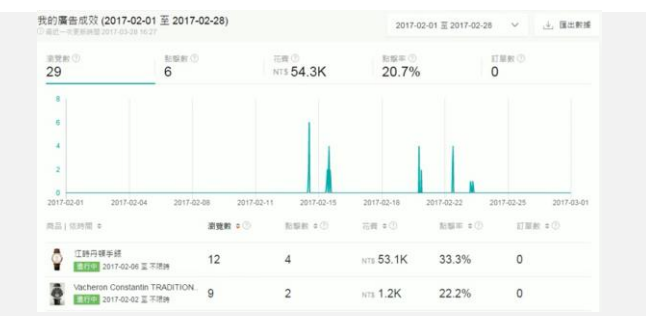

| 定 | <b>期更新关键</b> |
|---|--------------|
|   | 一一人十七分       |

2

3

#### 词:

- 每个市场的关键词会随着时间的变化有所改变,市场周报会汇总最 热门关键词以及流行趋势变化,包括热门关键词的搜索排名变动, 点击率和转化率变动等。卖家朋友可以根据建议做相应调整。
- 定期在前端搜索同类型产品,根据热卖品来优化自己产品的关键词。

| No. | Keyword          | Category             | Chinese | 上周<br>排名 | Ranking<br>Change | Remarks       |
|-----|------------------|----------------------|---------|----------|-------------------|---------------|
| 1   | lampu tumblr     | Electronics          | #LED灯   | 2        | 2                 | High CR       |
| 2   | botol minum      | Home & Living        | #饮料瓶    | 24       | 21                | High CR       |
| 3   | my bottle        | Home & Living        | #我的水瓶   | 26       | 23                | High CR       |
| 4   | soflens          | Fashion Accessories  | 隐形眼镜    | 86       | 80                | High CR       |
| 5   | tas murah        | Women Bags           | #便宜包    | 98       | 89                | High CR       |
| 6   | huawei           | Mobile & Accessories | HUAWEI  | 131      | 192               | Huge Increase |
| 7   | koko anak        | Mom & Baby           | #KOKO兒童 | 141      | 197               | Huge Increase |
| 8   | spare part motor | Automotive           | 摩托车配件   | 144      | 195               | Huge Increase |

#### 根据曝光目的选择优化方式:

- 对于低价引流产品,不要过多关注单品ROI,而是关注全店流量和单量的变化,从而进行关键词筛选和价格调整。
- 对于着重单品ROI的产品,密切关注CTR和CR的变化,每周对产品进行优化。
- 对于甩货/冲销量的产品,在CPO允许的情况下,尽量增加曝光,提升销量。

# 4.4 关键字广告使用技巧 - 如何进行关键字和价格优化

### 根据广告参数评估做出及时调整

S

#### 参考案例:一套Squishy 9个; 200THB

| # | 原关键字                        | 关键字含义            | Match<br>Type | 浏览数    | 点击量  | CTR    | 订单数<br>量 | 商品销<br>售 | GMV (THB) | 费 <b>用</b> (THB) | 平均排<br>名 | CR    | CPO (THB) |
|---|-----------------------------|------------------|---------------|--------|------|--------|----------|----------|-----------|------------------|----------|-------|-----------|
| 1 | squishy                     | squishy          | Broad         | 253520 | 9460 | 3,73%  | 123      | 174      | 34800     | 11346            | 30       | 1.30% | 92.24     |
| 2 | ตุ๊กตา                      | doll             | Broad         | 215995 | 3695 | 1,71%  | 8        | 8        | 1600      | 2135             | 53       | 0.22% | 266.88    |
| 3 | monimoni                    | monimoni         | Broad         | 6780   | 1235 | 18,22% | 27       | 28       | 5600      | 1482             | 3        | 2.19% | 54.89     |
| 4 | ตุ๊กตา squishy <sup>เ</sup> | squishy doll     | Broad         | 927    | 198  | 21,36% | 9        | 10       | 2000      | 262              | 21       | 4.55% | 29.11     |
| 5 | ถูก squishy                 | cheap<br>squishy | Broad         | 1060   | 140  | 13,21% | 4        | 4        | 800       | 80               | 28       | 2.86% | . 20.00   |

| 标准                     | 措施                               | 例子#   |
|------------------------|----------------------------------|-------|
| CTR高, CR高, 高排名         | 建议保留                             | 3     |
| CTR高, CR高, 低排名, 低CPO   | 提高竞拍价格为提高排名(只要CPO仍低于您的<br>SKU预算) | 4 & 5 |
| 不相关关键字, 高费用, 低CTR, 低CR | 删掉                               | 2     |
| 相关关键字, 高费用, 高CTR, 低CR  | 删掉后使用类似但更具体且详细的关键字替换             | 1     |

注意: 您可以下载文件查看CTR (Click Through Rate = 点击量/浏览数) , 然后计算CR (Conversion Rate = 订单数量/点击量) & CPO (Cost per Order = 费用/订单数量)

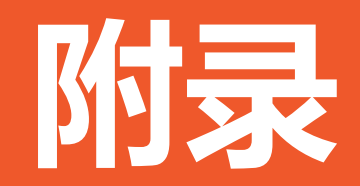

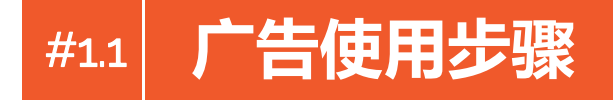

广告使用分为简单的四个步骤:

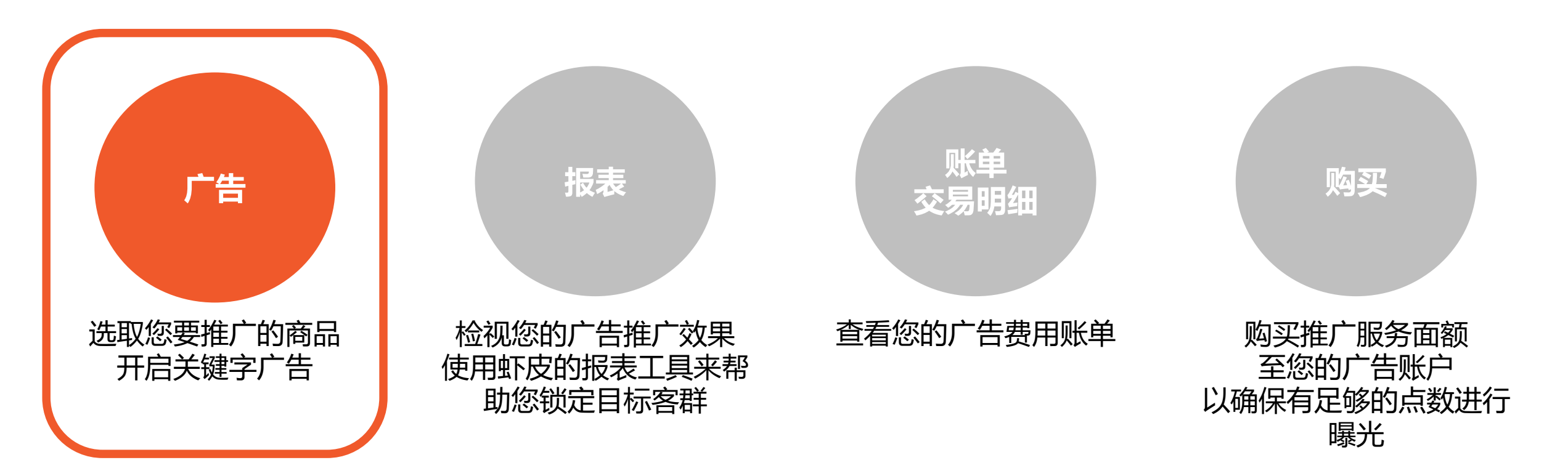

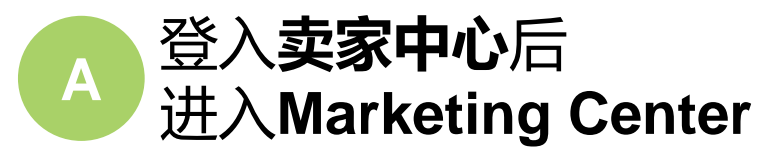

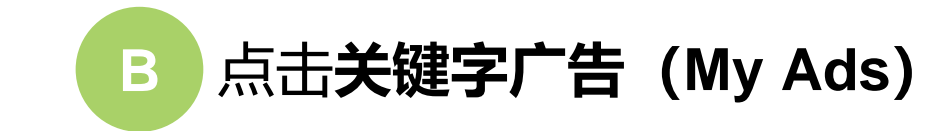

Marketing Centre Make use of Shopee's promotion tools and ongoing marketing campaigns, bring more traffic to your shop, and increase order volume! B ŝ י<mark>ו</mark>בֿוי My Ads My Discount Promotions My Campaigns Be seen by customers at the very moment Set your own discount and start offering the Nominate your products to reach more best prices for your products on Shopee! they're searching on Shopee for the things buyers and increase your sales! you offer. Buy keywords and get higher ranking! Learn more My Vouchers Create and manage your own vouchers for your shop and products on Shopee!

Welcome to Shopee Seller Centre

Manage your shop with ease. Designed for you to seamlessly organize products, track orders, manage customers & measure shop performance - all in one go.

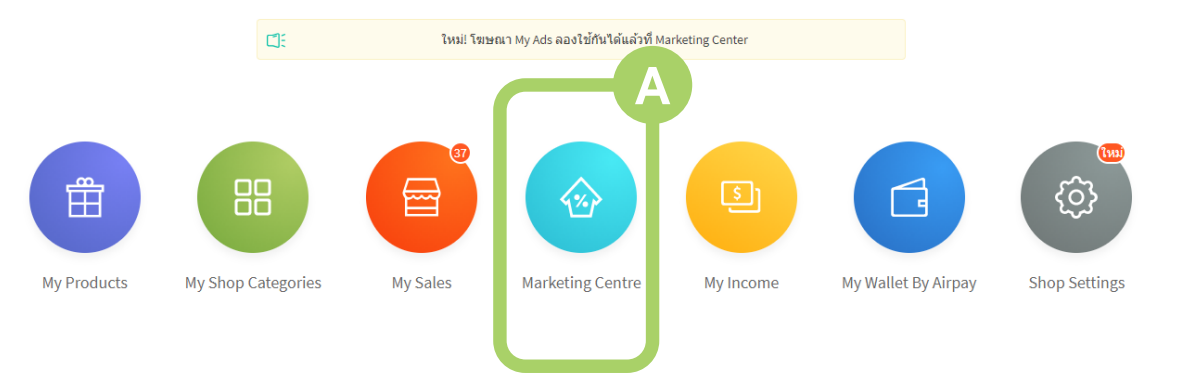

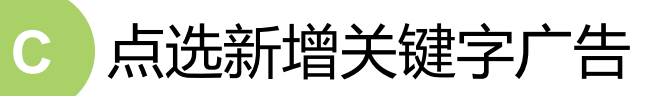

这里是您的广告活动一览,您的所有广告活动都会显示在这里。

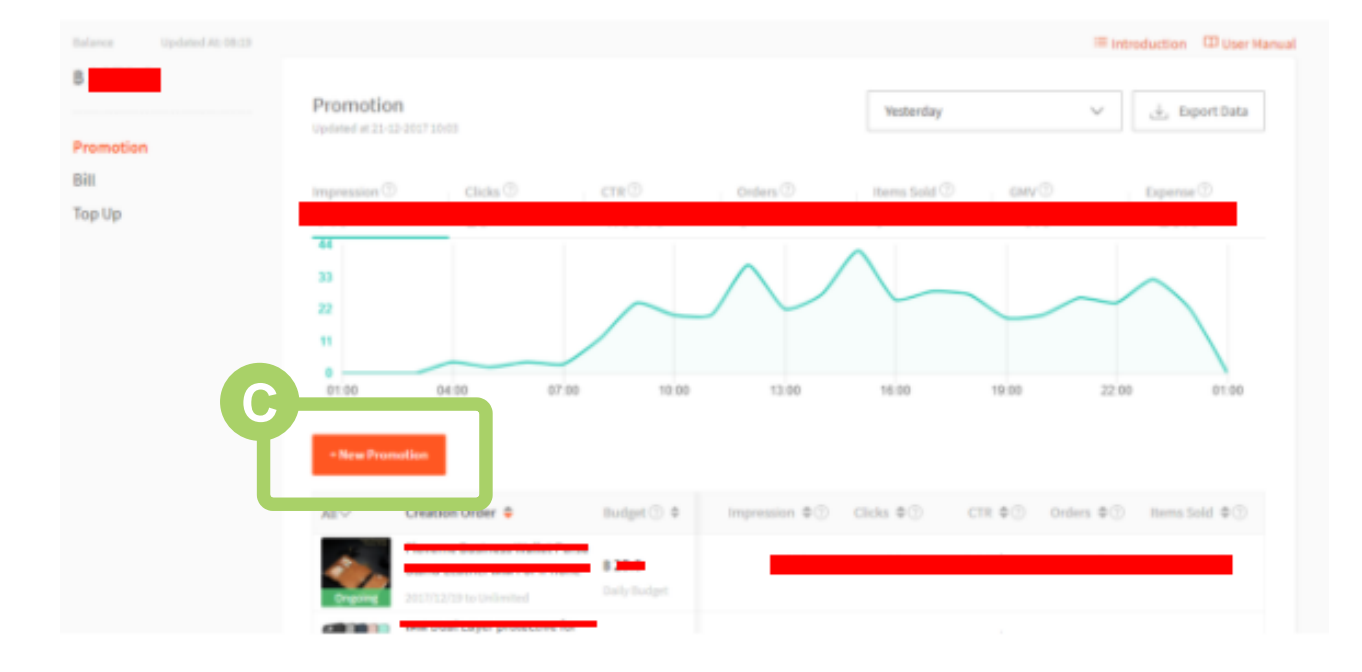

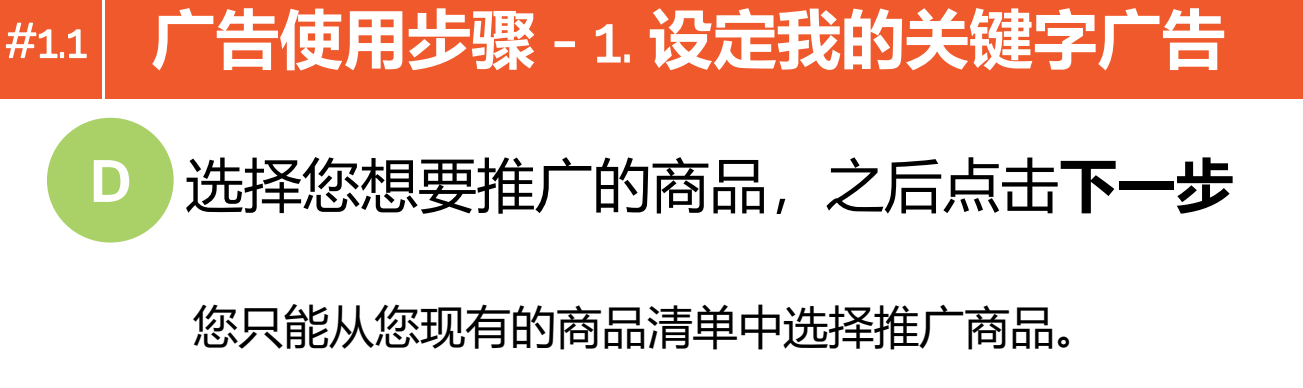

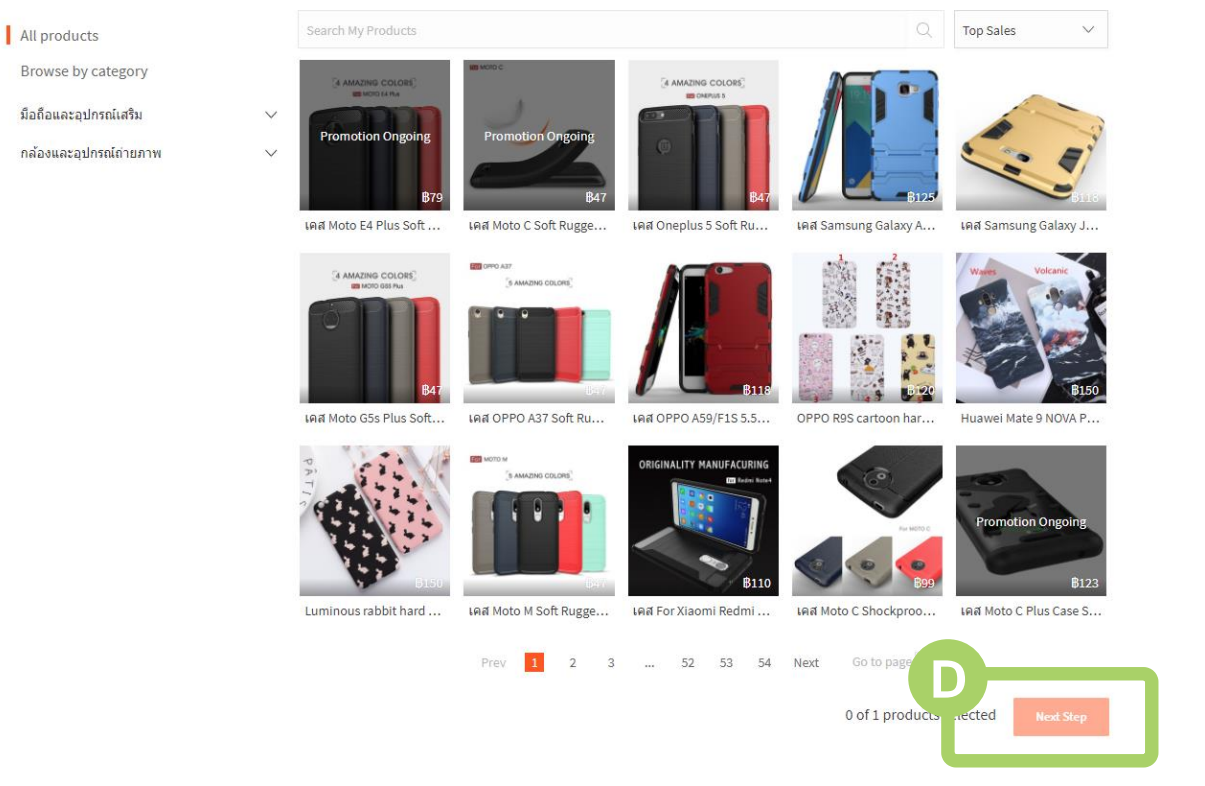

**小诀窍:** 您可以使用搜寻或筛选功能来更快 地找到您想要推广的商品。

### 选择与商品相关的关键字 以及设定单次点击价格

#### 关键字:

是影响广告呈现在搜寻结果的重要因素,请使 用您觉得买家会搜寻的词作为广告关键字。

**单次点击价格:** 是您愿意为每一次有效点击支付的广告费用。

**小诀窍:** Shopee会推荐与商品相关的关键字和单次点击参考价格,您可以从中选择,简单方便又轻松!

| t Keywords Your product w                              | vill be ranke | d higher when people are searching the             | e followi | ng keywords. Product ranking                              | is adjusted ac | cording to your bidding price. Sho               |
|--------------------------------------------------------|---------------|----------------------------------------------------|-----------|-----------------------------------------------------------|----------------|--------------------------------------------------|
| mpre_                                                  |               |                                                    |           |                                                           |                |                                                  |
| oppo<br>Bid Per Click <mark>₿1.2 ∕</mark>              | ×             | r9s<br>Bid Per Click ₿1.0 ≠                        | ×         | oppo r9s<br>Bid Per Click <b>B1.1</b> 🖍                   | ×              | case oppo<br>Bid Per Click ₿1.1 ₽                |
| luminous<br>Bid Per Click <mark>₿1.0</mark> ≠          | ×             | case oppo r9s<br>Bid Per Click ₿1.1 ₽              | ×         | case r9s<br>Bid Per Click ₿1.0 ≠                          | ×              | oppo r9s plus<br>Bid Per Click <b>B1.1</b> /     |
| r9s plus<br>Bid Per Click ₿1.0 ≠                       | ×             | case r9s plus<br>Bid Per Click ₿1.0 ₽              | ×         | cover case r9s plus<br>Bid Per Click ₿1.0 ≠               | ×              | เคสแข็ง oppo<br>Bid Per Click <del>B1.1 //</del> |
| case oppo r9s plus<br>Bid Per Click ₿1.1 ≠             | ×             | case oppo r9s plus เคสแข็ง<br>Bid Per Click 81.1 🖋 | ×         | rabbit case<br>Bid Per Click <mark>81.0 ∕</mark> *        | ×              | เคสแข็ง r9s<br>Bid Per Click <b>₿1.0 ∕</b> ∕     |
| case oppo เคสแข็ง<br>Bid Per Click <del>B</del> 1.1 🖋  | ×             | caseกระต่าย<br>Bid Per Click <b>B1.</b> 0 🖋        | ×         | oppo r9s เคสแข็ง<br>Bid Per Click <mark>B1.1 /</mark> *   | ×              | case r9s เคสแข็ง<br>Bid Per Click B1.0 🖋         |
| oppo r9s plus ca<br>Bid Per Click ₿1.1 ≠               | ×             | เครสม็อถือ r9s<br>Bid Per Click <b>B1</b> .0 🖋     | ×         | r9s plus case หนัง<br>Bid Per Click <mark>B1.0 ∕</mark> * | ×              | oppos r9s plus case<br>Bid Per Click ₿1.0        |
| case mcm กระด่าย<br>Bid Per Click <del>B1.0</del> 🖋    | ×             | oppof1 plus r9s<br>Bid Per Click ₿1.0 ≠            | ×         | r9s plus เคสแข็ง<br>Bid Per Click <mark>B1.0 /</mark>     | ×              | เคสและชองมือถือ oppo r9s<br>Bid Per Click B1.1 🖋 |
| oppo r9s plus เคสบราวน์<br>Bid Per Click <b>B1.1 /</b> | ×             | + Add More                                         |           |                                                           |                |                                                  |

This promotion can support maximum 0 clicks based on your current budget. (daily

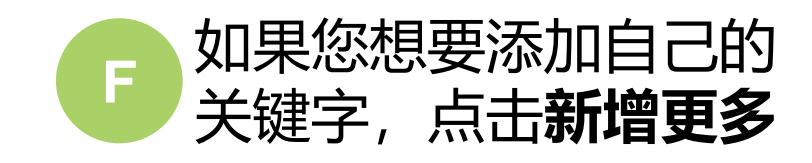

Euminoo B 150.00

Luminous rabbit hard pc back cover OPPO R9S case R9S Plus กระต่าย

Set Keywords Your product will be ranked higher when people are searching the following keywords. Product ranking is adjusted according to your bidding price. Show Example.  $\checkmark$ 

| oppo<br>Bid Per Click <b>B1.2</b>                | × | r9s<br>Bid Per Click <b>₿1.</b> 0 🖋                             | ×        | oppo r9s<br>Bid Per Click <b>B1.1</b> 🖋           | × | case oppo<br>Bid Per Click ₿1.1∥                             | × |
|--------------------------------------------------|---|-----------------------------------------------------------------|----------|---------------------------------------------------|---|--------------------------------------------------------------|---|
| luminous<br>Bid Per Click ₿1.0 ≠                 | × | case oppo r9s<br>Bid Per Click B1.1 A                           | ×        | case r9s<br>Bid Per Click <b>₿1.0</b> ≠           | × | oppo r9s plus<br>Bid Per Click <mark>B1.1</mark> 🖉           | × |
| r9s plus<br>Bid Per Click <b>B1.0 ≠</b>          | × | case r9s plus<br>Bid Per Click ₿1.0 🖋                           | ×        | cover case r9s plus<br>Bid Per Click ₿1.0 ≠       | × | เคสแข็ง oppo<br>Bid Per Click <del>B1.1</del> 🖋              | × |
| case oppo r9s plus<br>Bid Per Click ₿1.1 ≠       | × | case oppo r9s plus เคสแข็ง<br>Bid Per Click <mark>B1.1</mark> 🖉 | ×        | rabbit case<br>Bid Per Click ₿1.0 ≠               | × | เคสแข็ง r9s<br>Bid Per Click <del>B1</del> .0 🖋              | × |
| case oppo เคสแข็ง<br>Bid Per Click <b>B1.1</b> 🖋 | × | caseกระด่าย<br>Bid Per Click B1.0 🖋                             | ×        | oppo r9s เคสแข็ง<br>Bid Per Click <b>B1.1 /</b>   | × | case r9s เคสแข็ง<br>Bid Per Click ฿1.0 🖍                     | × |
| oppo r9s plus ca<br>Bid Per Click ₿1.1 ≠         | × | เครสมีอถือ r9s<br>Bid Per Click <mark>B1.0</mark> 🖋             | ×        | r9s plus case หนัง<br>Bid Per Click <b>B1.0</b> 🖋 | × | oppos r9s plus case<br>Bid Per Click ₿1.0 ≠                  | × |
| case mcm กระด่าย<br>Bid Per Click B1.0 🖋         | Ě | oppof1 plus r9s<br>Bid Per Click B1 0 🖉                         | ×        | r9s plus เคสแข็ง<br>Bid Per Click <b>B1.0</b> 🖍   | × | เคสและชองมือถือ oppo r9s<br>Bid Per Click <del>B1.1</del> // | × |
| oppo r9s plus เคสบราวน์<br>Bid Per Click ฿1.1 🖋  | × | + Add More                                                      |          |                                                   |   |                                                              |   |
| udget Balance: <b>B1,679.0</b>                   |   |                                                                 |          |                                                   |   |                                                              |   |
| No Limit                                         |   | Enter Daily Bud                                                 | lg Daily | Budget V                                          |   |                                                              |   |

This promotion can support maximum 0 clicks based on your current budget. (daily)

G 使用搜寻栏输入欲寻找的关键字,
 确认后按新增
 H 设定您的单次点击价格,点击确认

在这里您可以看到更多关键字。Shopee会根据商品的 相关度和流行度为您推荐关键字。

#### 相关度:

指的是关键字与您推广的商品的相关程度。

流行度:

指的是使用关键字在虾皮上被搜寻的热门程度。

#### 小诀窍:

您的广告排名取决于关键字的相关程度和单次点击价格,所以 选择正确的关键字和有竞争力的价格是很重要的!

| dd Keywords                        |                 |                 |            |        |                 |       |
|------------------------------------|-----------------|-----------------|------------|--------|-----------------|-------|
| Enter your own keyword here        |                 |                 |            |        | ywords Added(2) |       |
| Shopee Suggested                   |                 |                 | 6          | Add Al | 1 case          | B 1.1 |
| Keyword                            | Quality Score 🕜 | Search Volume 🕜 | Referen    | Action | 2 cover         | ₿ 1.0 |
| oppo <mark>Hot</mark>              |                 | 8168            | B 1.2      | Added  |                 |       |
| case <mark>Hot</mark>              |                 | 3418            | B 1.1      | Added  |                 |       |
| 9s <mark>Hot</mark>                |                 | 1029            | B 1        | Added  |                 |       |
| Hot                                |                 | 306             | B 1        | Add >  |                 |       |
| ppo r9s <mark>Hot</mark>           |                 | 2193            | B 1.1      | Added  |                 |       |
| over Hot                           |                 | 82              | B 1        | Added  |                 |       |
| ase oppo Hot                       |                 | 1070            | B 1.1      | Added  |                 |       |
| iminous Hot                        |                 | 25              | B 1        | Added  |                 |       |
| ase oppo r9s <mark>Hot</mark>      |                 | 249             | B 1.1      | Added  |                 |       |
| ase r9s <mark>Hot</mark>           |                 | 127             | B 1        | Added  |                 |       |
| ase pc Hot                         |                 | 116             | <b>B</b> 1 | Add >  |                 |       |
| over case Hot                      |                 | 28              | ₿1         | Add >  |                 |       |
| opo r9s plus <mark>Hot</mark>      |                 | 880             | B 1.1      | Added  |                 |       |
| s plus <mark>Hot</mark>            |                 | 407             | <b>B</b> 1 | Added  |                 |       |
| ase r9s plus <mark>Hot</mark>      | _               | 36              | B 1        | Added  |                 |       |
| over case r9s plus                 |                 | 2               | B 1        | Added  |                 |       |
| คสแข็ง oppo <mark>Hot</mark>       |                 | 68              | B 1.1      | Added  |                 |       |
| ase oppo r9s plus <mark>Hot</mark> |                 | 152             | B 1.1      | Added  |                 |       |
| ard case Hot                       |                 | 58              | ₿1         | Add >  |                 |       |
| ase oppo r9s pro <mark>Hot</mark>  | _               | 83              | <b>B</b> 1 | Add >  |                 |       |

我的关键字广告采用**单次点击成本计价 (CPC)** 的方式。

### 什么是单次点击成本计价(CPC)?

使用单次点击成本计价(CPC)的收费方式,即Shopee只会 在商品广告有被有效点击时才收费,让您的广告预算花得 更有效益。

当买家在搜寻商品时点击您的广告表示:

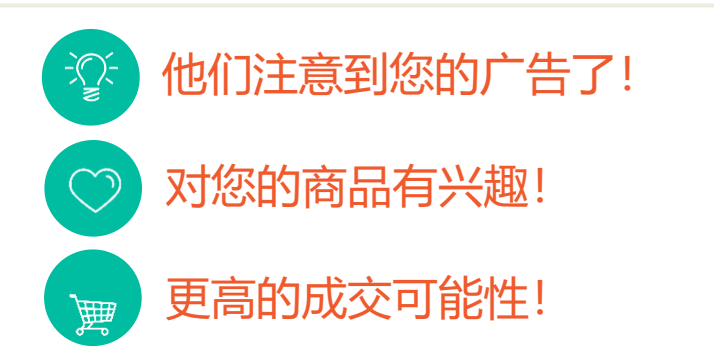

### ☞ 小提示!

为防止恶意点击行为,在固定时间内同一 个账号无论点击广告几次都只算一次点击 喔!只会扣一次点击的费用。 \*请注意,卖家自己点击也算有效点击哦\*

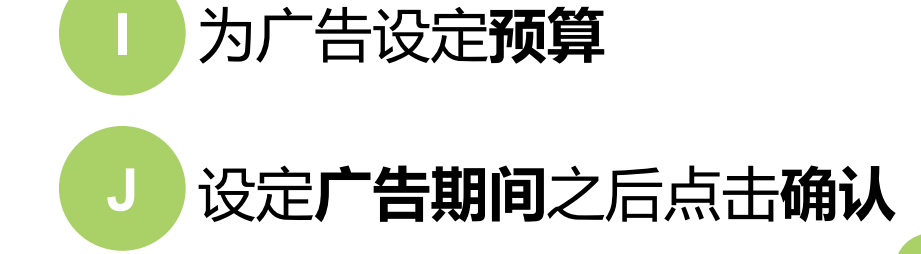

请留意广告开始的时间一旦设定后将无法再 更改,请确定输入正确后再继续。

**小提示:** 关键字广告是以单次点击成本(CPC)计价,每次广 告商品被点击时,系统都会从广告预算中扣除单次 点击成本。

| oppo r9s plus ca<br>Bid Per Click ₿1.1 ∥                   | × | เครสมือส์<br>Bid Per C | ถือ r9s<br>Click <mark>81.0</mark> 🖋                                                                                                    |                                                      |                                                 | ×                                                                 | r9s<br>Bid                      | plus ca<br>Per Clic                                                                          | se ийง<br>k <b>B1.0 /</b>                             |                                                             | ×                                 |                            | oppos<br>Bid Per                           | s r9s plu<br>r Click l      | us case<br>81.0 🖍   |         |
|------------------------------------------------------------|---|------------------------|----------------------------------------------------------------------------------------------------|------------------------------------------------------|-------------------------------------------------|-------------------------------------------------------------------|---------------------------------|----------------------------------------------------------------------------------------------|-------------------------------------------------------|-------------------------------------------------------------|-----------------------------------|----------------------------|--------------------------------------------|-----------------------------|---------------------|---------|
| case mcm กระด่าย<br>Bid Per Click <mark>B1.0</mark> 🖋      | × | oppof1 p<br>Bid Per C  | plus r9s<br>Click <b>B1.0</b> 🖉                                                                                                    |                                                      |                                                 | ×                                                                 | r9s<br>Bid                      | plus เค<br>Per Clic                                                                          | สแข็ง<br>k <b>B1.</b> 0 🖍                             |                                                             | ×                                 |                            | เคสแส<br>Bid Per                           | ละชองม์<br>r Click <b>(</b> | มือถือ op<br>81.1 🖉 | opo r9s |
| oppo r9s plus เคสบราวน์<br>Bid Per Click <del>B1.1</del> 🖋 | × | case<br>Bid Per C      | Click <b>B1.1</b> 🖋                                                                                                    |                                                      |                                                 | ×                                                                 | cov<br>Bid                      | er<br>Per Clic                                                                               | k <b>B</b> 1.0 🖍                                      |                                                             | ×                                 |                            |                                            | +                           | Add Mo              | re      |
| dget Balance: <mark>81,679.0</mark>                        |   |                        |                                                                                                    |                                                      |                                                 |                                                                   |                                 |                                                                                              |                                                       |                                                             |                                   |                            |                                            |                             |                     |         |
|                                                            |   |                        |                                                                                                    |                                                      |                                                 |                                                                   |                                 |                                                                                              |                                                       |                                                             |                                   |                            |                                            |                             |                     |         |
| No Limit                                                   |   |                        | Ente                                                                                                    | ar Dailu                                             | Buda                                            | Daily B                                                           | Idaet                           | v 0                                                                                          |                                                       |                                                             |                                   |                            |                                            |                             |                     |         |
| No Limit                                                   |   |                        | Ente                                                                                                    | er Daily                                             | / Budg                                          | Daily B                                                           | udget                           |                                                                                              | s based s                                             |                                                             | ment bu                           | udget                      | (daib)                                     |                             |                     |         |
| No Limit                                                   |   |                        | Enter<br>This pron                                                                                                    | er Daily                                             | r Budg<br>can sup                               | Daily B                                                           | udget<br>ximun                  | ✓ ⑦                                                                                          | s based o                                             | on your cu                                                  | rrent bi                          | udget.                     | (daily)                                    |                             |                     |         |
| No Limit<br>me Length                                      |   |                        | Enter<br>This pron                                                                                                    | er Daily                                             | r Budg<br>can sup                               | Daily B                                                           | udget<br>ximun                  | Ƴ ?                                                                                          | s based o                                             | on your cu                                                  | rrent bi                          | udget.                     | (daily)                                    |                             |                     |         |
| No Limit<br>ne Length                                      |   |                        | Ente     This pron                                                                                                    | er Daily                                             | can sup                                         | Daily B                                                           | udget<br>ximun                  | Ƴ ⑦                                                                                          | s based o                                             | on your cu                                                  | rrent bi                          | udget.                     | (daily)                                    |                             |                     |         |
| No Limit<br>ne Length<br>No Time Limit                     |   |                        | <ul> <li>Enter</li> <li>This pron</li> <li>12/21</li> </ul>                                                                                                    | er Daily<br>notion<br>to 12/:                        | 27                                              | Daily B                                                           | udget<br>ximun                  | ✓ ⑦                                                                                          | s based o                                             | on your cu                                                  | rrent bi                          | udget.                     | (daily)                                    | J                           |                     |         |
| No Limit<br>ne Length<br>No Time Limit                     |   |                        | <ul> <li>Ente</li> <li>This pron</li> <li>12/21</li> <li></li> </ul>                                                                                                    | to 12/:                                              | 27<br>Dec 2                                     | Daily B<br>port ma                                                | udget<br>ximun                  | ✓ ⑦                                                                                          | s based o                                             | Jan 2                                                       | 018                               | udget.                     | (daily)                                    | 9                           |                     |         |
| No Limit<br>ne Length<br>No Time Limit                     |   |                        | Enter This pron                                                                                                    | to 12/:<br>Tue                                       | 27<br>Dec 1<br>Wed Th                           | Daily Br<br>port ma<br>2017<br>hu Fri                             | Sat                             | V ⑦                                                                                          | s based o                                             | Jan 2<br>Wed Thu                                            | 018                               | Sat                        | (daily)                                    |                             |                     |         |
| No Limit<br>ne Length<br>No Time Limit                     |   |                        | Enter     This pron                                                                                                    | to 12/                                               | 27<br>Dec :<br>Wed Th                           | Daily Br<br>port ma<br>2017<br>hu Fri<br>1                        | sat                             | Sun M                                                                                        | s based o                                             | Jan 2<br>Wed Thi<br>3 4                                     | 018<br>J Fri<br>5                 | Sat                        | (daily)<br>Sun<br>7                        |                             |                     |         |
| No Limit<br>ne Length<br>No Time Limit                     |   |                        | <ul> <li>Enter</li> <li>This pron</li> <li>12/21</li> <li></li> <li></li> <li></li> <li></li> <li>4</li> </ul>                                                                                                    | to 12/2<br>Tue                                       | r Budg<br>can sup<br>27<br>Dec :<br>Wed Th<br>6 | Daily Br<br>port ma<br>2017<br>hu Fri<br>1<br>7 8                 | udget<br>ximun<br>Sat<br>2<br>9 | <ul> <li>C</li> <li>Sun M</li> <li>3</li> <li>10</li> </ul>                                  | s based o<br>lon Tue<br>1 2<br>8 9                    | Jan 2<br>Ved Thr<br>3 4<br>10 11                            | 018<br>J Fri<br>5<br>12           | Sat<br>6                   | (daily)<br>Sun<br>7<br>14                  |                             |                     |         |
| No Limit<br>me Length<br>No Time Limit                     |   |                        | <ul> <li>Enter</li> <li>This pron</li> <li>12/21</li> <li></li> <li></li> <l< td=""><td>to 12/:<br/>Tue 1<br/>12</td><td>27<br/>Dec:<br/>13<br/>1</td><td>Daily Br<br/>port ma<br/>2017<br/>hu Fri<br/>1<br/>7 8<br/>4 15</td><td>sat<br/>2<br/>16</td><td><ul> <li>Sun M</li> <li>3</li> <li>10</li> <li>17</li> </ul></td><td>s based of<br/>lon Tue<br/>1 2<br/>8 9<br/>15 16</td><td>Jan 2<br/>Jan 2<br/>Wed Thi<br/>3 4<br/>10 11<br/>17 18</td><td>018<br/>018<br/>5<br/>12<br/>19</td><td>sat<br/>6<br/>13<br/>20</td><td>(daily)<br/>Sun<br/>7<br/>14<br/>21</td><td></td><td></td><td></td></l<></ul> | to 12/:<br>Tue 1<br>12                               | 27<br>Dec:<br>13<br>1                           | Daily Br<br>port ma<br>2017<br>hu Fri<br>1<br>7 8<br>4 15         | sat<br>2<br>16                  | <ul> <li>Sun M</li> <li>3</li> <li>10</li> <li>17</li> </ul>                                 | s based of<br>lon Tue<br>1 2<br>8 9<br>15 16          | Jan 2<br>Jan 2<br>Wed Thi<br>3 4<br>10 11<br>17 18          | 018<br>018<br>5<br>12<br>19       | sat<br>6<br>13<br>20       | (daily)<br>Sun<br>7<br>14<br>21            |                             |                     |         |
| No Limit<br>me Length<br>No Time Limit                     |   |                        | <ul> <li>Enter</li> <li>This pron</li> <li>12/21</li> <li>4</li> <li>11</li> <li>18</li> </ul>                                                                                                    | er Daily<br>notion<br>to 12/<br>Tue<br>5<br>12<br>19 | 27<br>Dec 3<br>13 1<br>20 2                     | Daily Br<br>port ma<br>2017<br>hu Fri<br>1<br>7 8<br>4 15<br>1 22 | Sat<br>2<br>9<br>16<br>23       | <ul> <li>C</li> <li>Sun</li> <li>M</li> <li>3</li> <li>10</li> <li>17</li> <li>24</li> </ul> | s based of<br>lon Tue<br>1 2<br>8 9<br>15 16<br>22 23 | Jan 2<br>Jan 2<br>Wed Thu<br>3 4<br>10 11<br>17 18<br>24 25 | 018<br>018<br>5<br>12<br>19<br>26 | Sat<br>6<br>13<br>20<br>27 | (daily)<br>><br>Sun<br>7<br>14<br>21<br>28 | J                           |                     |         |

### 恭喜您! 您已经成功建立一个**关键字广告**了!

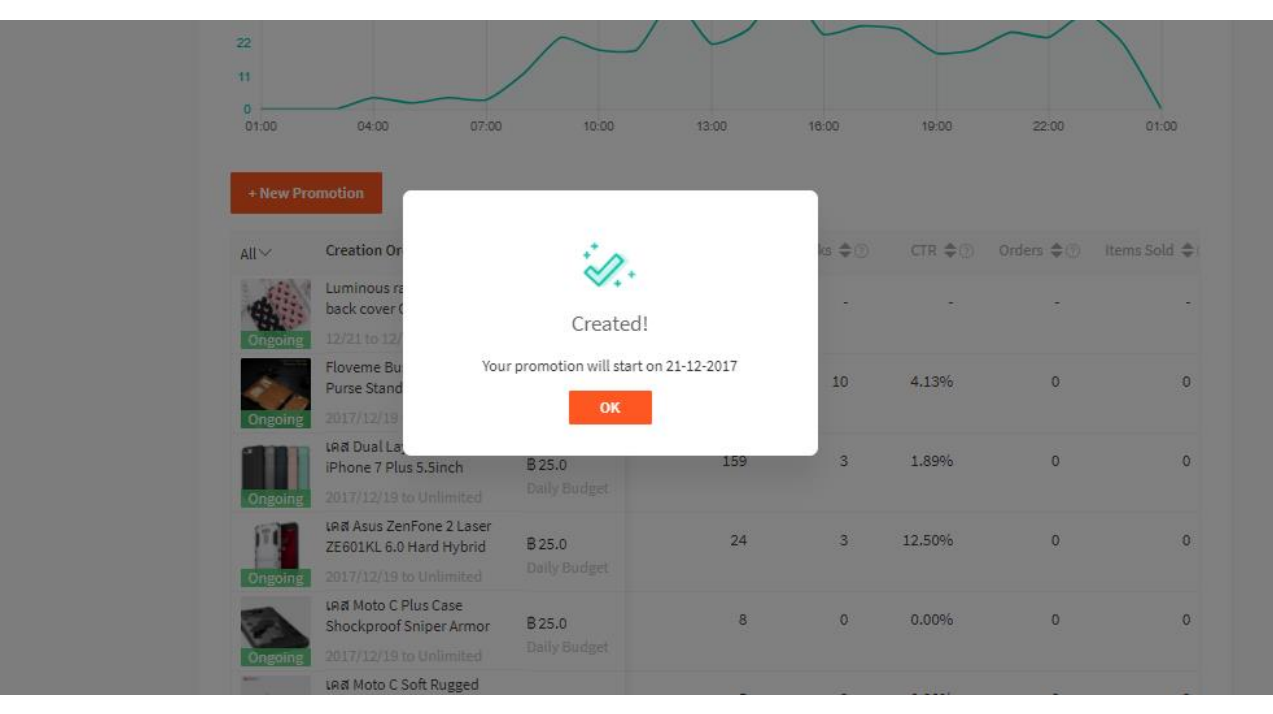

**小提示:** 如果您的「我的广告账户」中没有足够的「服务推广面额」, 将无法建立广告活动,并且已设置的广告也会停止。

### #1.1 广告使用步骤 - 2. 管理我的关键字广告

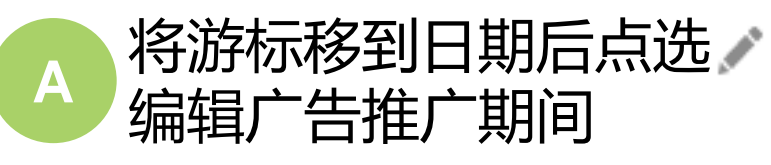

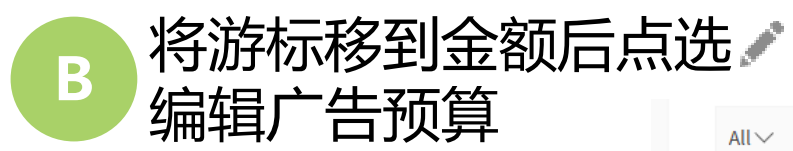

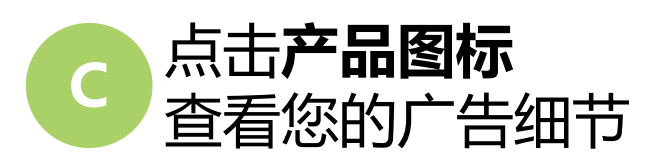

|   | All ∨   | Creation Order ≑                                                                          | Budget 🕐 🗢                    | Impression $\Rightarrow$ | Clicks \$? | CTR ≑? | Orders | Items Sold  ? |
|---|---------|-------------------------------------------------------------------------------------------|-------------------------------|--------------------------|------------|--------|--------|---------------|
|   | Paused  | Luminous rabbit hard pc back<br>cover OPPO R9S case R9S Plus<br>12/21 to 12/21            | <b>B 20.0</b><br>Daily Budget | -                        | -          | -      | -      | -             |
| A | Ongoing | Floveme Business Wallet Purs<br>Stand Leather เคส For iPhone<br>2017/12/19 to Unlimited   | B 25.0<br>Daily Rudget        | 242                      | 10         | 4.13%  | 0      | 0             |
|   | Ongoing | เคส Dual Layer protective for<br>iPhone 7 Plus 5.5inch<br>2017/12/19 to Unlimited         | <b>B 25.0</b><br>Daily Budget | 159                      | 3          | 1.89%  | 0      | 0             |
|   | Ongoing | IA Asus ZenFone 2 Laser<br>ZE 01KL 6.0 Hard Hybrid<br>203 /12/19 to Unlimited             | <b>B 25.0</b><br>Daily Budget | 24                       | 3          | 12.50% | 0      | 0             |
|   | Ongoing | เคส Moto C Plus Case<br>Shockproof Sniper Armor<br>2017/12/19 to Unlimited                | <b>B 25.0</b><br>Daily Budget | 8                        | 0          | 0.00%  | 0      | 0             |
|   | Ongoing | เคส Moto C Soft Rugged Armor<br>Resilient Anti-drop Shockproof<br>2017/12/19 to Unlimited | <b>B 25.0</b><br>Daily Budget | 5                        | 0          | 0.00%  | 0      | 0             |

**小提示:** 您可以在「广告」页面上找到所有广告活动, 并快速更改广告推广的「期间」和「预算」。

### #1.1 广告使用步骤 - 2. 管理我的关键字广告

### 在**广告商品详情**页面中,您可以管理和查看特定广告活动的效果。

| + Add more keywords | Batch Deletion    | 1              |            |         |            |                |         |             | 浏览量(Impression): 表示您的广告曝光在         |
|---------------------|-------------------|----------------|------------|---------|------------|----------------|---------|-------------|------------------------------------|
| Keywords            | Bid Per Click 🜲 💿 | Impression 🝦 💿 | Clicks 🛊 🕐 | CTR 🛊 🕐 | Orders 🜲 ⊘ | Items Sold 🜲 💿 | GMV 🜲 📀 | Expense 🜲 🕐 | 田白眼前的次数 由于你早根据占去收费                 |
| iphone 7 plus       | B 1.0             | 113            | 2          | 1.77%   | 0          | 0              | вO      | B 2         | 的,广告浏览基本上是免费的曝光。                   |
| case iphone 7 plus  | ₿ 1.0             | 36             | 0          | 0.00%   | 0          | 0              | BO      | BO          |                                    |
| เคส 7 plus          | ₿1.0              | 7              | 1          | 14.29%  | 0          | 0              | ΒO      | B 1         | 点击数 (Clicks): 表示至今您的广告被点           |
| iphone 7 plus เคส   | B 1.0             | 3              | 0          | 0.00%   | 0          | 0              | BO      | BO          | 击的次数。                              |
| 7 plus tpu case     | B 1.0             | -              |            | -       | -          | -              | -       |             | 占去率 (Click Through Rate (CTR))・ 衡量 |
| เคสiphone tpu       | B 1.0             | -              | -          | -       | -          | -              | -       | -           | 看到您的广告的用户多久会点击商品。                  |
| เคสี่i phone 7 plus | B1.0              | -              |            | -       | -          | -              | -       |             | CTR = Clicks/Impressions           |
| เคส iphone 7 plus   | в 1.0             |                | -          | -       | -          |                | -       | -           |                                    |

订单数量:指卖家在使用广告7天内售出的订单数量。 GMV/费用:是帮助您分析广告的有效性的关键指示。

### #1.1 广告使用步骤 - 2. 管理我的关键字广告

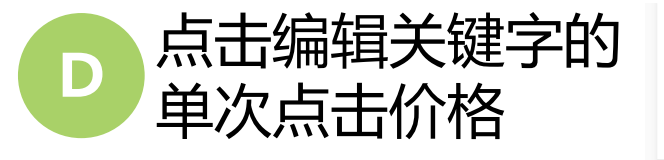

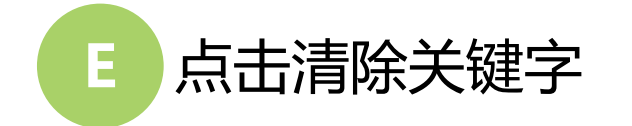

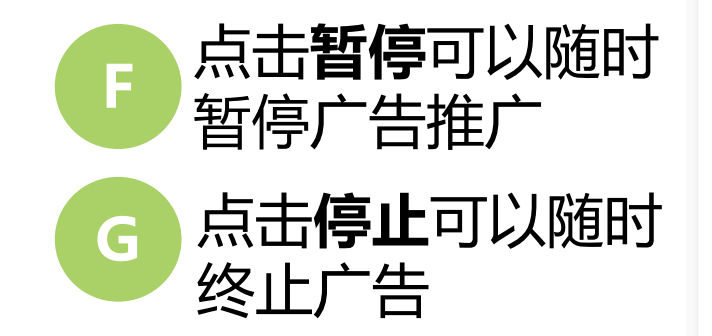

**小提示:** 暂停广告会使您的广告活动停止,您 可以随时选择恢复广告活动。

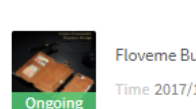

Floveme Business Wallet Purse Stand Leather เคส For iPhone 6S/6 Plus /7/7 Plus Time 2017/12/19 to Unlimited 🖉 Budget B25 (Daily Budget) 🖉

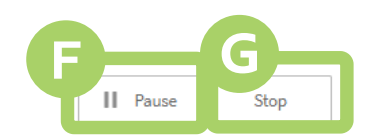

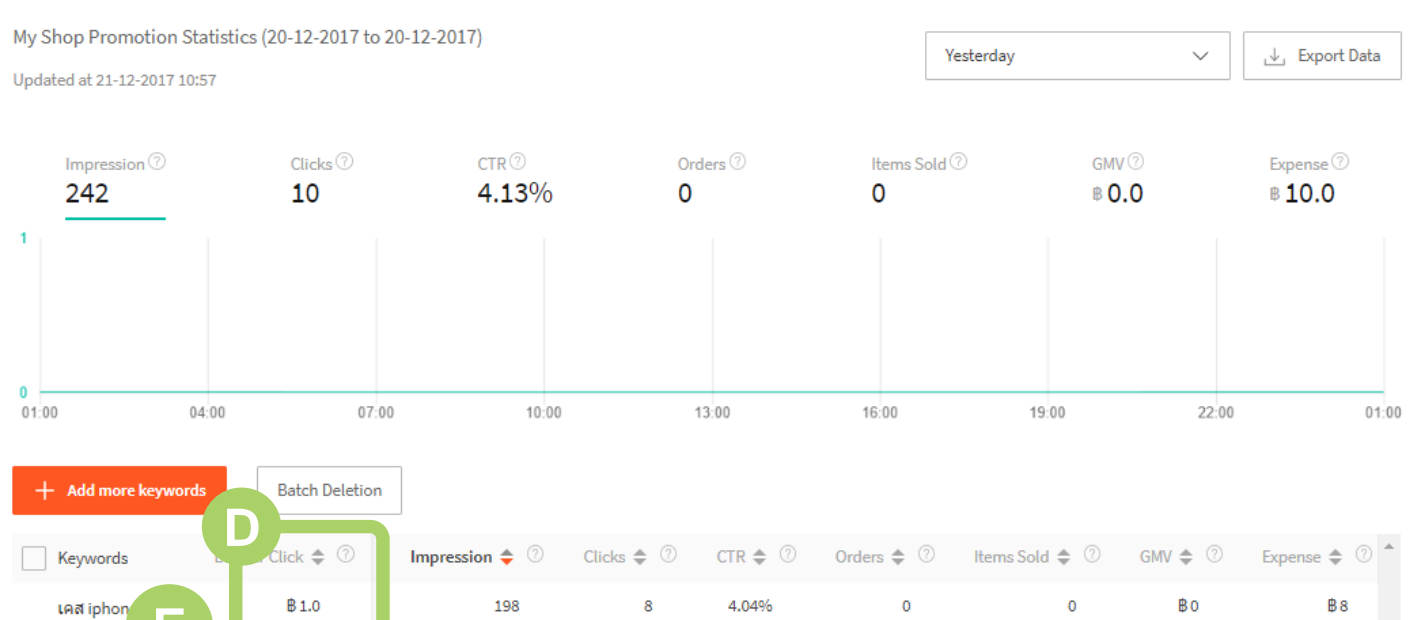

| Add more key nords |           |                |            |         |            |                |         |               |
|--------------------|-----------|----------------|------------|---------|------------|----------------|---------|---------------|
| Keywords           | Click 🗢 🗇 | Impression 🗢 🕐 | Clicks 🌲 🕐 | CTR 🌲 💿 | Orders 🜲 🕐 | Items Sold 🌲 🕐 | GMV 🌲 🕐 | Expense 🜲 💿 🗖 |
| เคส iphon          | ₿1.0      | 198            | 8          | 4.04%   | 0          | 0              | BO      | <b>B</b> 8    |
| เคส iphone 6s      | ₿1.0      | 13             | 1          | 7.69%   | 0          | 0              | ₿O      | ₿1            |
| เคส iphone 7       | B 1.0     | 11             | 0          | 0.00%   | 0          | 0              | ₿O      | BO            |
| เคส 6s             | ₿1.0      | 7              | 0          | 0.00%   | 0          | 0              | ₿o      | Bo            |

S

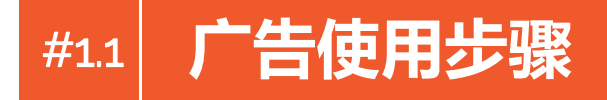

广告使用分为简单的四个步骤:

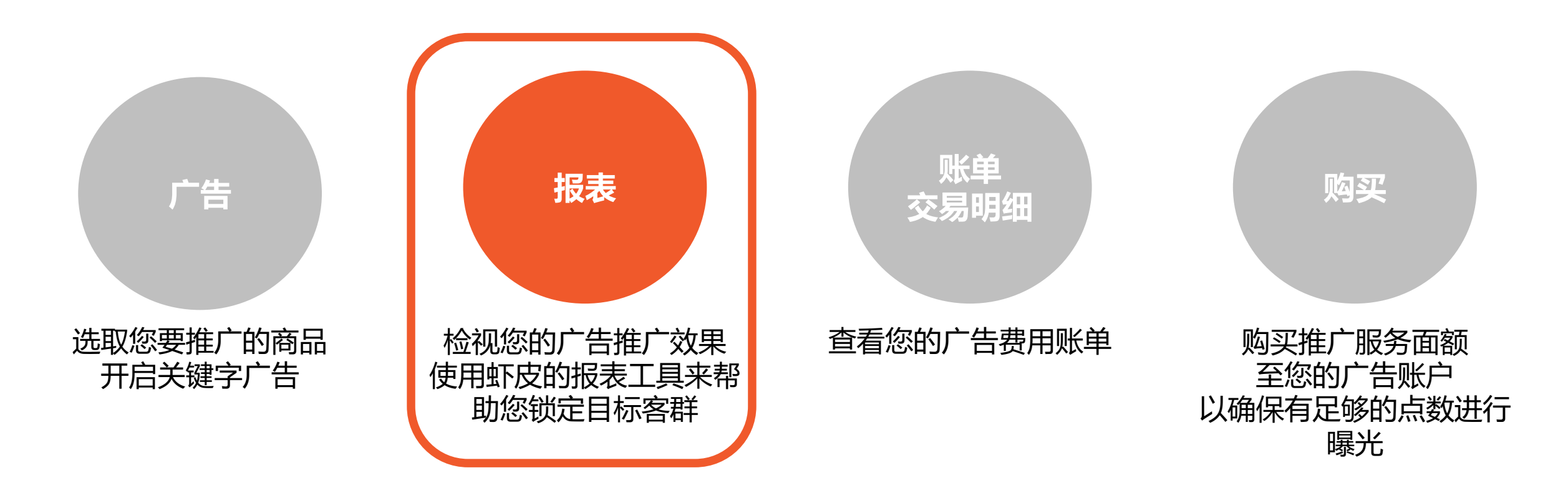

#1.1 广告使用步骤 - 3. 查看我的广告报表

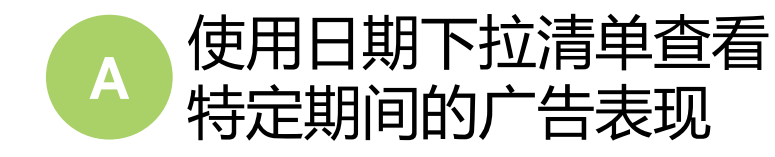

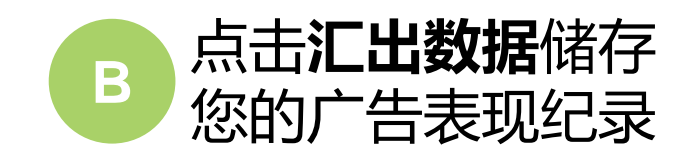

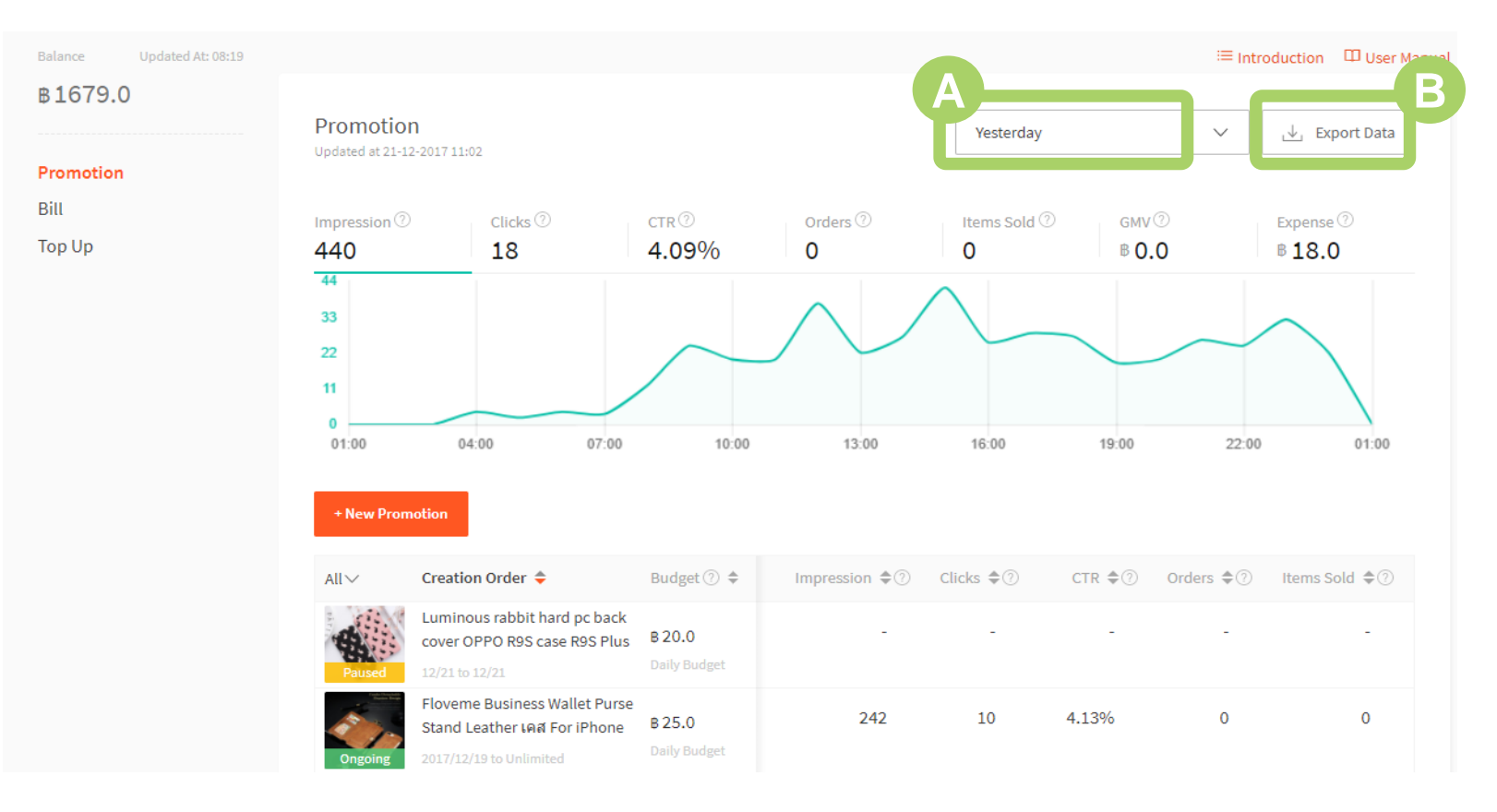

#### 广告使用步骤 - 3. 查看我的广告报表 #1.1

Bill

#### 订单数:

表示在所选时间内从您的广告推广获得 的订单数量。

点击率 (Click-Through Rate (CTR)): 表示您的广告从被浏览转化到被点击的 比例,点击率是衡量广告效果的一个重 要指标。

#### 小诀窍:

通过查看浏览数,点击率 (CTR)和订单,您 可以分析每一个关键字的表现。使用此功能 能帮助您找到更好的关键字,同时可调整关 键字和产品的搭配获得更好的广告效益。

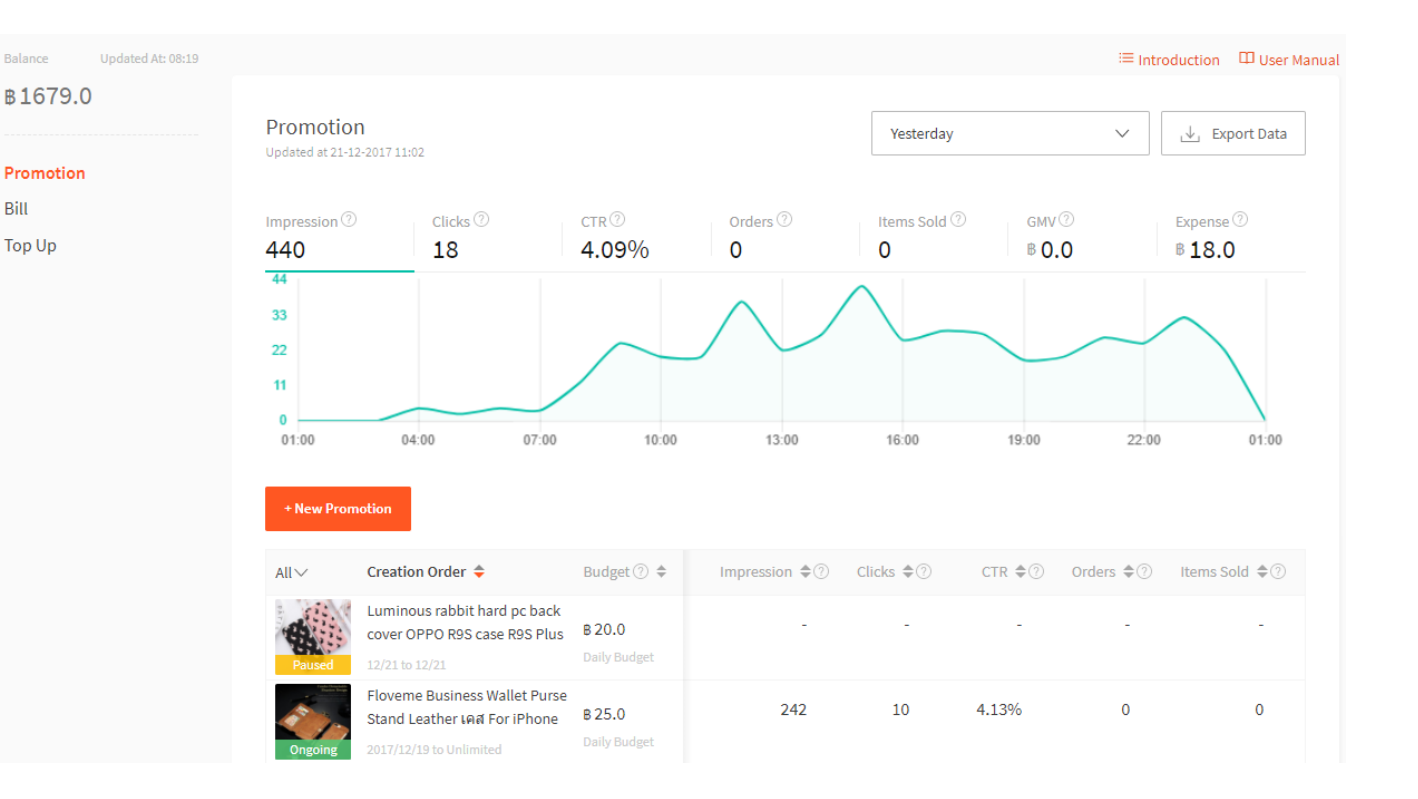

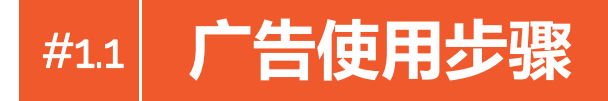

广告使用分为简单的四个步骤:

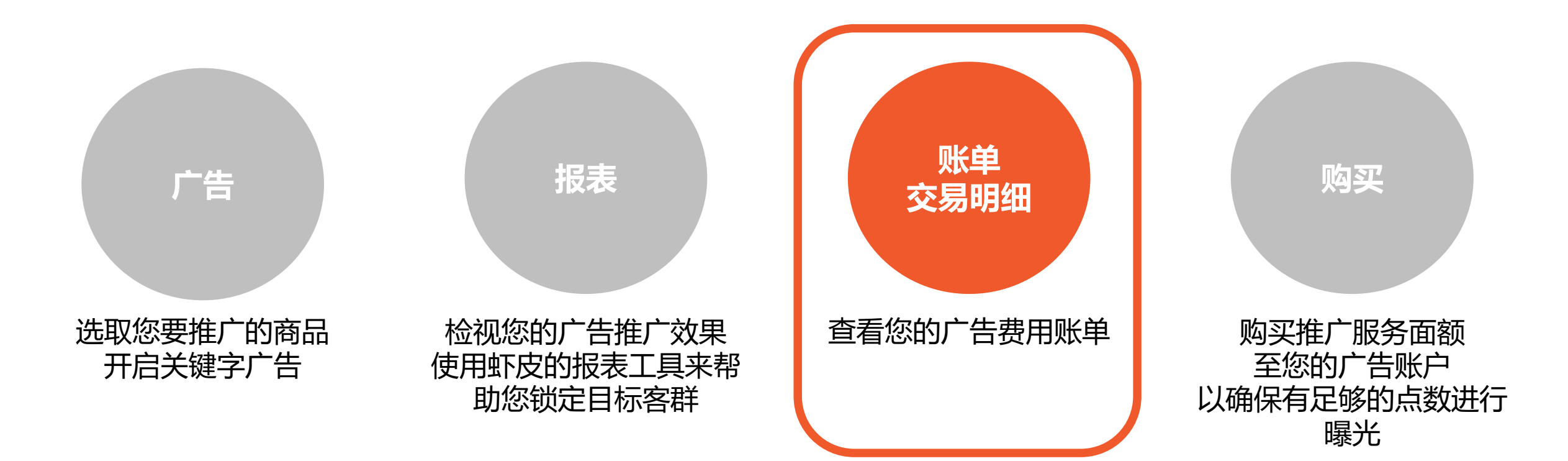

### #1.1 广告使用步骤 - 4. 查看我的账单记录

### 您可以在账单页面中查看到目前为止已支付的金额。

| Balance topup Deduction (Keyword promotion)       |                                                                                                    |
|---------------------------------------------------|----------------------------------------------------------------------------------------------------|
| balance topup beddetion (neyword promotion)       |                                                                                                    |
|                                                   | 6                                                                                                    |
| Туре                                              | Amount                                                                                                  |
| 21-12-2017 deduction subtotal (Keyword promotion) | - B18.0                                                                                                 |
| Balance Top-up                                    | + B 1700.0                                                                                              |
| Prev 1 Next Go to page 1                          |                                                                                                    |
|                                                   | Type<br>21-12-2017 deduction subtotal (Keyword promotion)<br>Balance Top-up<br>Prev 1 Next Go to page 1 |

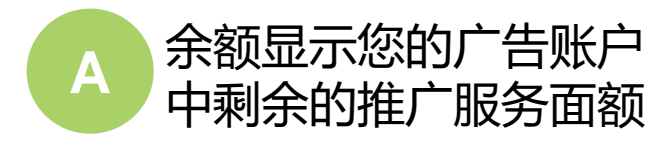

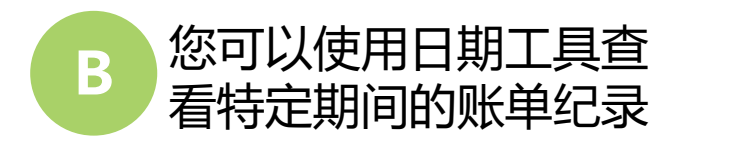

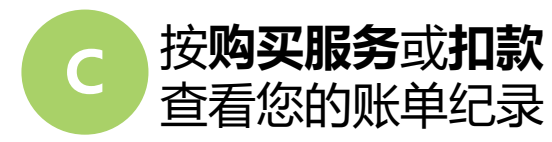

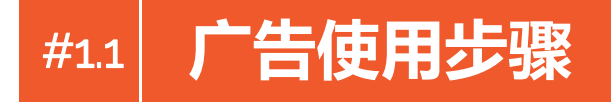

广告使用分为简单的四个步骤:

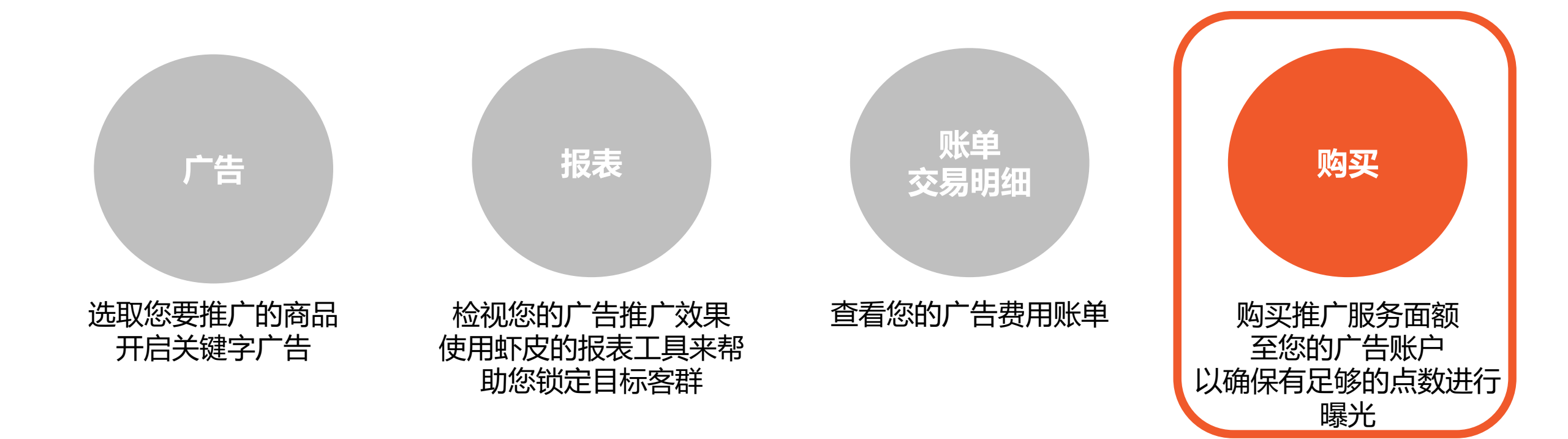

# #1.2 **充值链接**

A. 请点击<u>此链接</u>完成充值。

### #2 **常见问题**

### 1. 我可以知道我投放广告的成效吗?

我的关键字广告里有报表功能,将会显示您设定的关键字为你带来的商品浏览数、点击数和订单数等资料。并有汇出报 表的功能,方便随时观看自己的广告成效哦!

### 2. 如何在有限的预算内操作关键字广告?

我们提供的关键字广告适用于各种不同金额的广告预算。 即便是有限的广告预算一样能达到有效的广告效益。这取决于您对广告商品的关键字选择。选择越清楚、相关性越高、 越接近您商品的关键字,越能提高你的商品在搜寻结果页面的曝光度。

### 3. 关键字广告开始后我可以再更改关键字、总预算、广告时间和单次点击价格吗?

可以,广告开始后,您可以随时暂停或是延您的广告时间,也能再新增或删除关键字和修改您的总预算、单词点击价格

但请留意,广告开始的时间无法修改。

0

## #2 **常见问题**

### 4. 一个关键字广告最多可以新增几个关键字? 您最多可以新增50个关键字。

### 5. 买完广告后何时开始?

当您完成所有设定后,除了可设定特定时段再开跑,也可于当天立即开始,一直使用到预算或账户余额用尽为止。

### 6. 购买广告推广服务面额后可否退款?

购买虾皮推广服务且金额经Paypal转账成功后,将无法申请退货或退款。 购买此服务代表您已同意虾皮推广服务之服务条款:<u>http://shopee.co.th/docs/3607</u>

### 7. 如果有人不断点击我的广告, 会不会因此被扣很多钱?

我们有提供防止恶意点击行为的侦测机制,在固定时间内同一账号无论点击广告几次都只算一次点击,只会扣一次点击 的费用!

# **THANK YOU**

۲

**ขอบคุณ** | Cảm ơn bạn | Salamat | Terima kasih ありがとうございます! | 謝謝 | 감사합니다!

Ш